# ファスニングコントローラ

# $\underline{\text{YETC} - 3\ 2\ 0\ \text{WR}}$

# <u> 取扱説明書資料</u>

# ● ヨコタエ業株式會社

# 目次

| 1.  | 安全上のご注意  | . 3 |
|-----|----------|-----|
| 2.  | 用語の意味    | 6   |
| 3.  | 概要       | 9   |
| 4.  | 特長       | 9   |
| 5.  | システム構成   | 9   |
| 6.  | 使用方法     | 16  |
| 7.  | 機能       | 17  |
| 8.  | 設定       | 25  |
| 9.  | 使用上の注意   | 42  |
| 10. | 保守点検     | 44  |
| 11. | 締付け結果の印字 | 45  |
| 12. | シリアル出力   | 47  |
| 13. | 一般仕様     | 47  |
| 14. | エラーコード   | 48  |
| 15. | ヒューズ一覧   | 49  |

## 1. 安全上のご注意

設置・運転・保守・点検の前に必ずこの取扱説明書をよくお読みになり、内容を十分にご理解の上、 正しくご使用下さい。

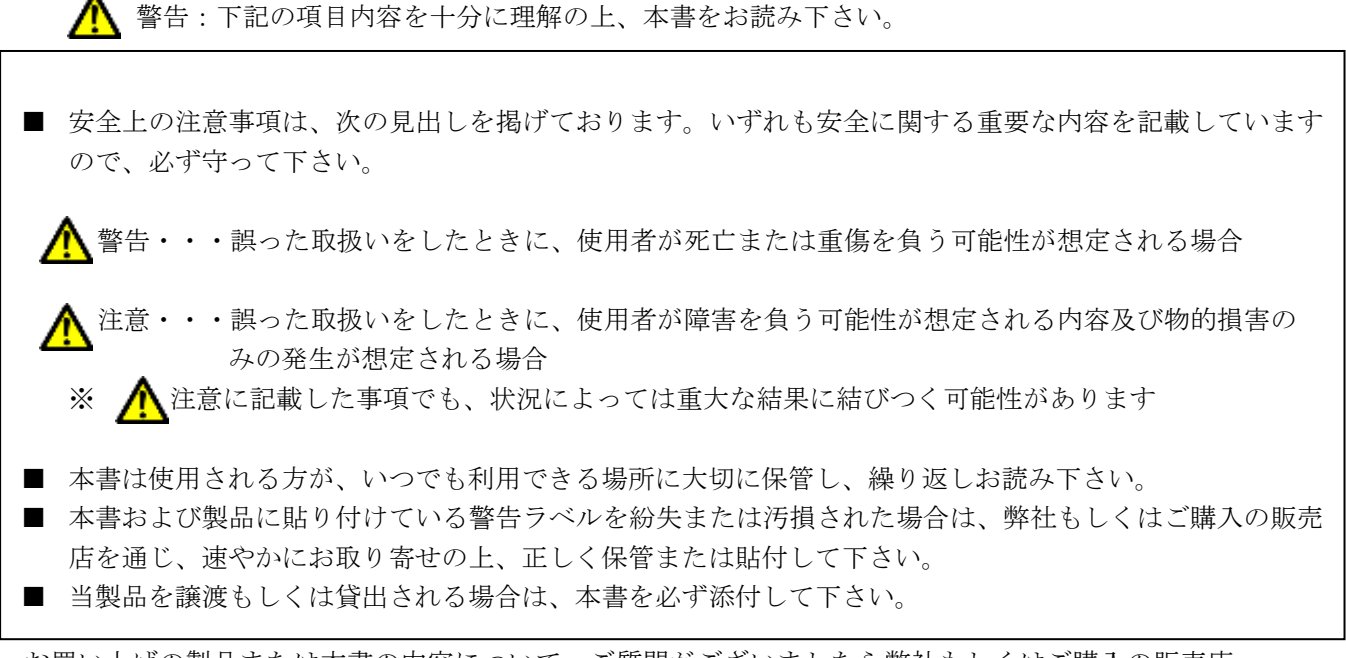

お買い上げの製品または本書の内容について、ご質問がございましたら弊社もしくはご購入の販売店 までお問い合わせ下さい。

#### ♦ 設置・環境

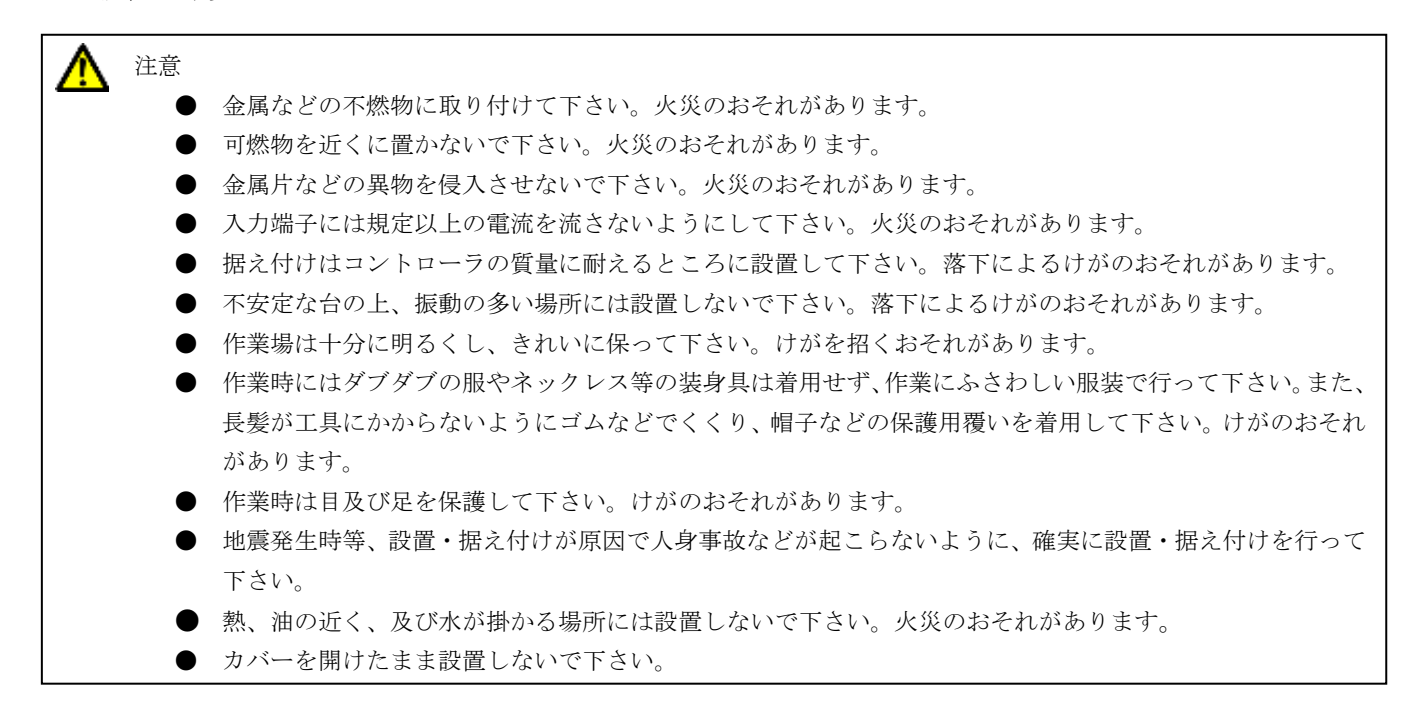

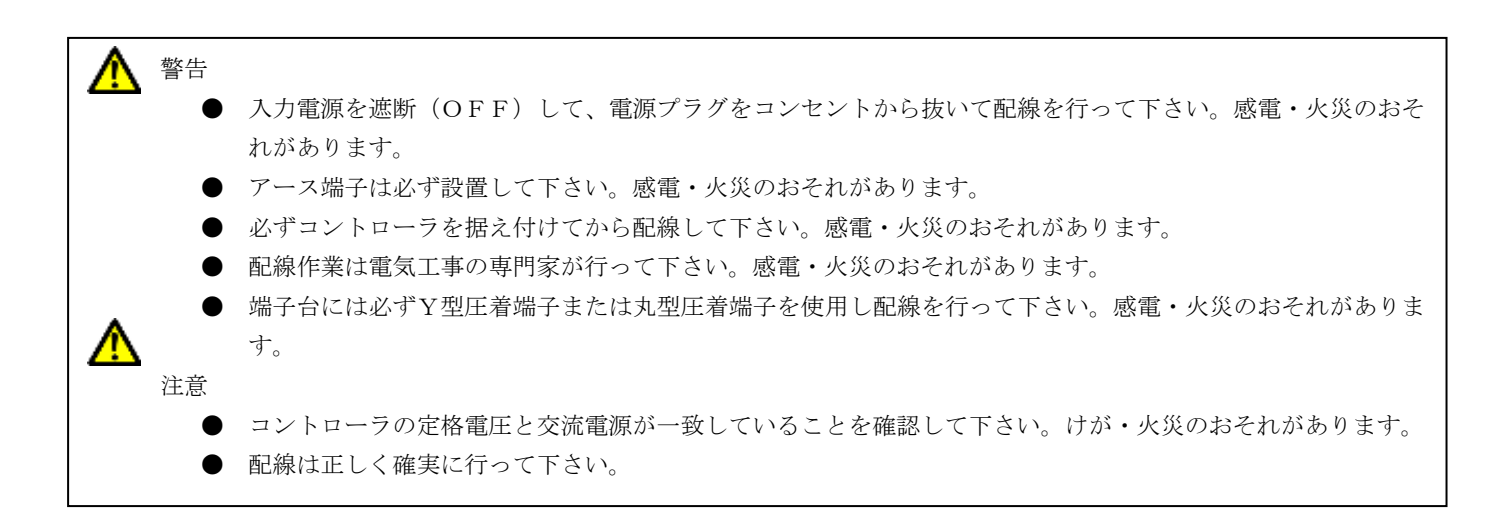

♦ 操作・運転

▶ 配線

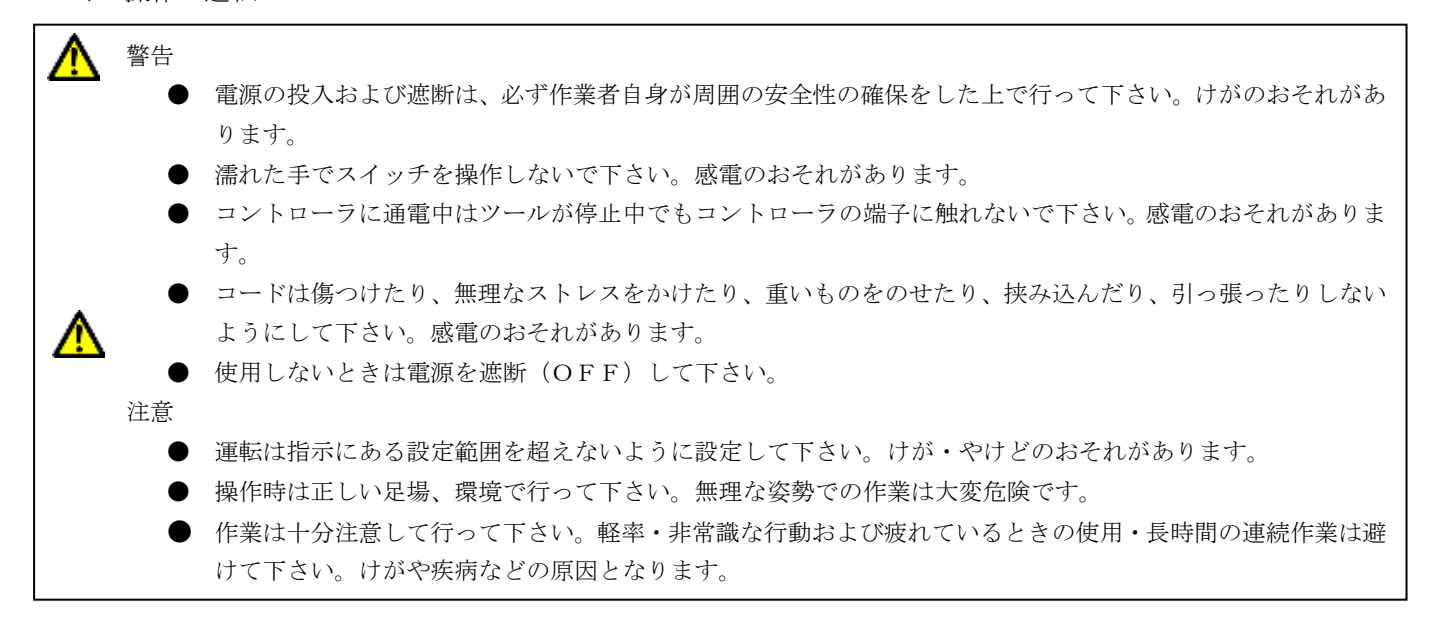

◆ 保守・点検

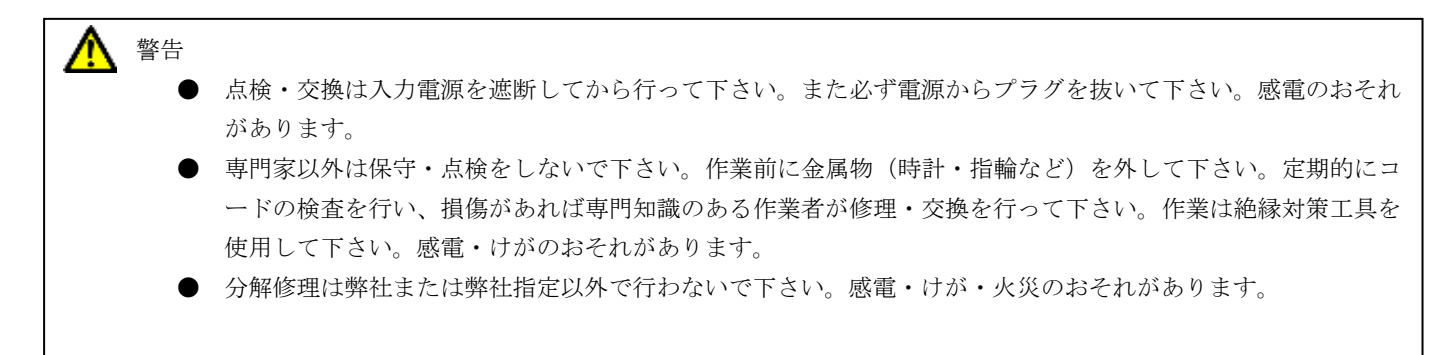

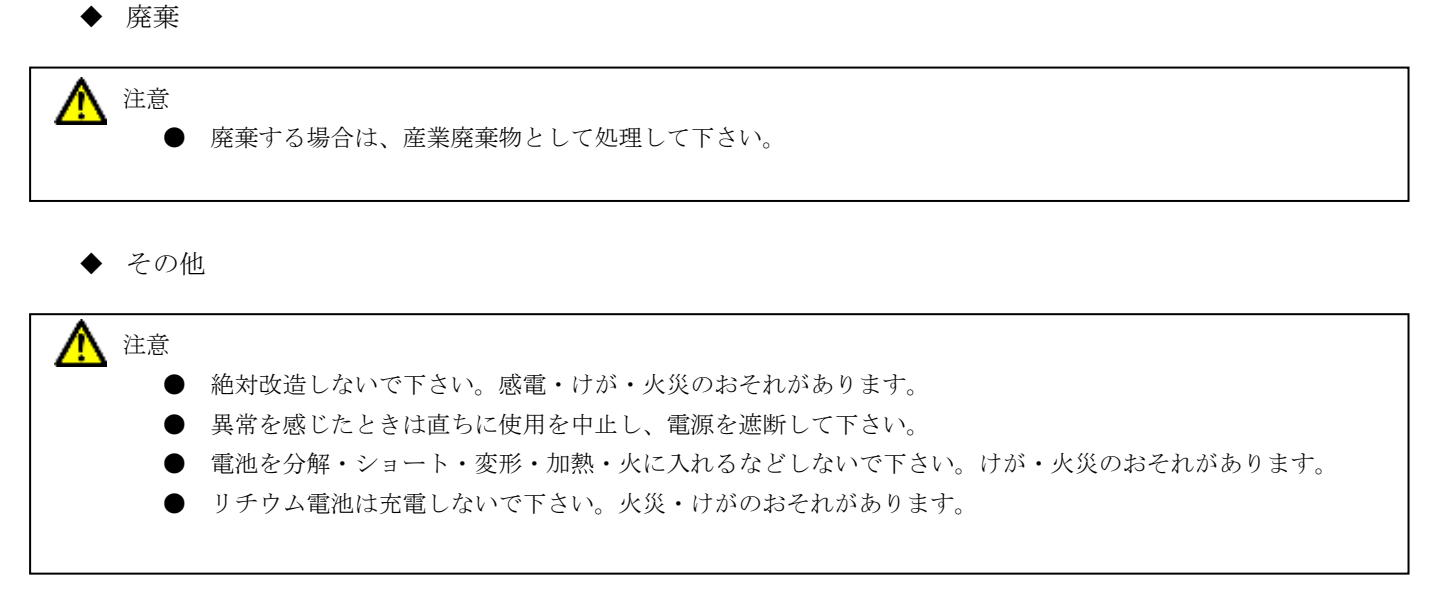

### ◆ 一般的注意

▲ 作業関係者以外は近づけないで下さい。

### 2. 用語の意味

(1) フリーランニング角度:

主軸が回転を始めてから、表示スタートトルクまでの角度です。

 (2) スナグ角度: 表示スタートトルク位置から、スナグトルク位置までの角度です。
 (3) 締付角度:

スナグトルク位置から、締付完了までの角度です。

(4) 高低圧切替え:
 DC24Vの電磁弁を2個設置した場合は、空気圧の低圧/高圧の切替え方式を選択できます。
 (5) ワーク

同条件の締付けの集合です。

(6) RS-232C :

シリアル通信の1種で、パソコン・PLC等とデータの通信に用います。

- (7) テストモード: ツールが打撃しトルク表示するどうかを確かめるモードです。
- (8)動トルクモード:各打撃のトルク値をプリンタに印字して、締付状況を調べるモードです。
- (9) 角度モード:

20ms毎の角度とトルクを出力します。

(10) AD 値表示モード :

主軸に加わっているトルク信号を、ADコンバータで読み取った値を表示します。

(11) PASS :

ワークを強制終了します。

(12) DC24V SOL NO/NC :

DC24Vの電磁弁の種類(ノーマルオープン/ノーマルクローズ)を指定します。

(13) 変換係数:

トルクセンサからの信号を、表示トルクへ変換する係数です。

(14) ボルト係数:

コントローラの表示トルクと増締めトルクが大きく異なる場合、表示トルクを再計算するた めの係数です。

(15) 表示スタートトルク:

表示を開始するトルクです。

(16) 高低圧切替えトルク:

低圧から高圧に切替えるトルクです。

(17) スナグトルク:

角度を測定する基準となるトルクです。

(18) 下限トルク:

合否判定を行う下限値です。

(19) カットトルク:

エアを遮断するトルク値です。

(20) 締付トルク:

締付完了後の出力トルクです。

(21) フリーランニング時間:

主軸が回転を始めてから、表示スタートトルクまでの時間です。

(22) スナグ時間:

表示スタートトルクから、スナグトルクまでの時間です。

(23) 締付時間:

表示スタートトルクから、締付完了までの時間です。

(24) スナグ打数:

表示スタートトルクから、スナグトルクまでの打数です。

(25) 締付打数:

表示スタートトルクから、締付完了までの打数です。

(26) 無視打数:

表示スタートトルク以上で設定した打数分を演算しません。

(27) FAST ER.打数:

設定した打数以内で下限トルクを超えた場合、打数異常とします。

(28) SLOW ER.打数:

設定した打数を超えた場合、打数異常とします。

(29) 補正打数:

表示トルクがカットトルクを超えた、その後に補正打数に設定した打撃数だけ打撃を行い電 磁弁を遮断します。

(30) フリーランニングエアカット on/off:

フリーランニング中に、フリーランニング角度/時間の範囲から外れた時に、エアを遮断す るか、締付を継続するかを選択します。

(31) 締付本数

本数管理機能を使用する場合の1ワークの締付本数です。

(32) 平均化数:

設定した個数分のトルク値を算術平均して表示します。

(33) 打擊判定時間:

打撃発生後、設定した時間、打撃が無いとき、締付判定を行います。

(34) SEL1, SEL2 :

入力端子に割当てた入力信号の組み合わせにより、ワークを選択します。

|       |     | ワー  | ーク  |    |
|-------|-----|-----|-----|----|
|       | а   | b   | с   | d  |
| SEL1  | OFF | ON  | OFF | ON |
| SEL 2 | OFF | OFF | ON  | ON |

※ ON:入力端子と COM をスイッチなどで短絡します。

OFF : 入力端子と COM が開放します。

(35) ワーク指定:

ワーク名を指定します。指定方法は、前面パネルからの入力と背面入力端子への外部信号入 力により可能です。

(36) オートクリア:

締付本数が0になり締付が完了した時点でクリアします。

(37) ワーク自動切替え:

1バッチの中に条件の異なる被締結物が存在するとき、複数のワークを指定でき、自動で切 替えます。

(38) トルクカーブ:

出力トルクの包括線です。

(39) トルクカーブ検知:

出力トルクが上昇しなくなると、電磁弁を遮断します。

(40) トルクオーバー時ブザー音:

トルクオーバーにて OK 音を鳴らすことができます。Y6 の 3 桁目が 2 の時に利用できます。(41) ボルトカウントモード:

締付判定結果により、本数をカウントする/しないを選べます。

(42) トルク NG 時停止確認:

締付判定 NG の時に、電磁弁を閉じたままにできます。

(43) Hi :

ツールのセンサ測定範囲以上の AD コンバータで読み取った値を検出した場合に表示するメ ッセージです。

(44) ワーク完了時 SOL:

残本数が0になった時に、電磁弁を開にするか閉にするか選べます。

(45) リセットの機能:

リセット(前面の RESET キー・入力端子台のリセット信号)の動作を、 全リレーをOFFに 戻すだけか、残本数も初期化するか選択できます。

(46) RESET :

各種リレーの出力の解除、残本数の初期化を行うことができます。

(47) LEFT :

ツールを左回転させる時に使用します。入力している間、左回転は検知しません。

(48) タイマ1:

1本目の締付から時間を計測し、タイム up で締め忘れを調べます。

(49) タイマ2:

開始LSのonから時間を計測し、タイムupで締め忘れを調べます。

(50) リレーON 時間:

リレー出力をパルス出力する時、その時間を指定できます。

(51) SOL 停止時間:

締付後、電磁弁が停止している時間を指定します。

(52) END LS :

LS を入力した時に、本数管理の判定をします。

(53) START LS:

LS を入力した時に、残本数を初期化し、本数管理を開始します。

(54) バッチ:

ワークの集合です。

(55) SLOW2 :

トルクの締付け範囲は OK だが、SLOW ER.打数以上の打撃を行った締め付け状態です。

(56) 通信モード:

単一方向モードと双方向モードの選択をします。

(57) パリティ:

2進数の合計が偶数か奇数かを比較する事により、通信の誤りを検出する技術です。

(58) フロー制御:

フロー制御ありにすると、サーバ等との通信不能時にコントローラがデータを通信が回復す るまで保持します。

(59) RR-CTS :

RR フォーマットで、指定した CTS 信号を出力します。

(60) 搬出時間:

ワーク締付完了したとき、設定した時間が経過してから、残本数を初期化します。

(61) FAST ER.検出トルク:

FAST ER であるかどうかを判定する時、下限トルクを基準としないで、ここに設定したトル クを基準にできます。

(62) 整備警告:

整備警告(ツールの能力低下)を判断する機能があります。整備集計本数の締付データを集め、 SLOW ER.、SLOW2の締付本数が整備警告本数以上あると、整備警告を出力します。

(63) RTC :

電池でバックアップした時計をコントローラ内部に持っています。

## 3. 概要

当コントローラは、ツール主軸の出力トルクと角度を測ることができるコントローラとなっていま す。

ツールは、主軸にトルクセンサと角度センサを内蔵しています。

コントローラは、トルク合否判定とフリーランニング角度、スナグ角度、ファイナル角度に対して の合否判定が行えます。計測した角度を判定することにより異常締付検知に有効です。

当コントローラで使用できるツールです。

- ① TKa600
- ② TKa700
- ③ TKa800
- ④ TKa900
- (5) TKa1100
- 6 TKa1400

### 4. 特長

(1) 自動停止

ツール主軸に内蔵したトルクセンサからの信号により自動停止を行います。

(2) 角度の測定による異常検知

ツール主軸に内蔵した角度センサからの信号により異常を検知を行います。

- (3) 高低圧切替機能 高低圧切替機能を使用する場合、電磁弁を2個設置する必要があります。初めは低空気 圧で回転し、切替トルクに達すると高空気圧に切替え安定した締付ができます。
- (4) 設定値切り替え
   4 種類(ワークa~d)の設定(トルク値、本数管理等)が記憶できます。

## 5. システム構成

5.0 基本構成

YETC-320WR コントローラはモードを切替えることで、ネジ締め作業と各種設定値の設定入力を行います。

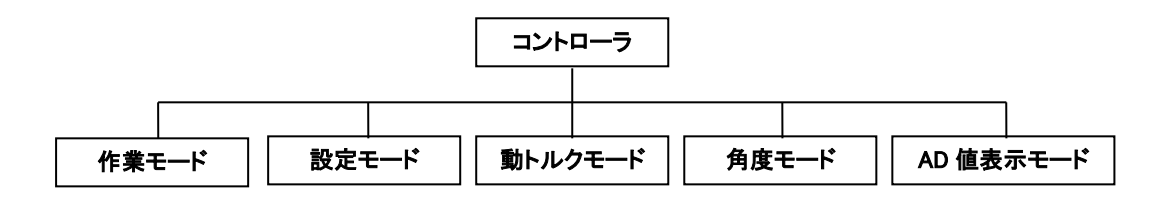

5.1 構成

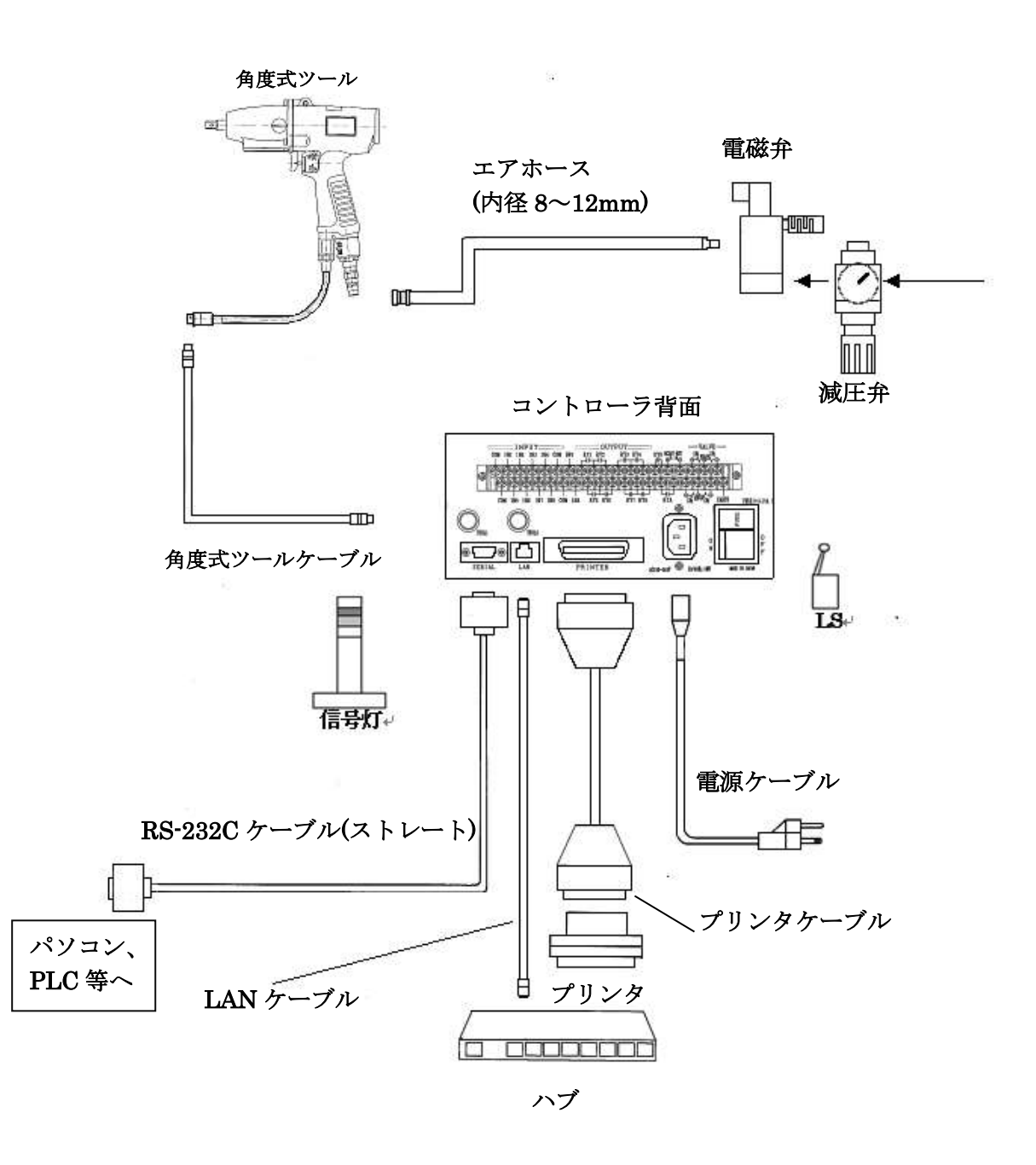

※電磁弁はコントローラ背面のSV1、DC24Vに、信号灯、LSはRYに接続します。

5.2 コントローラ5.2.1 前面パネル

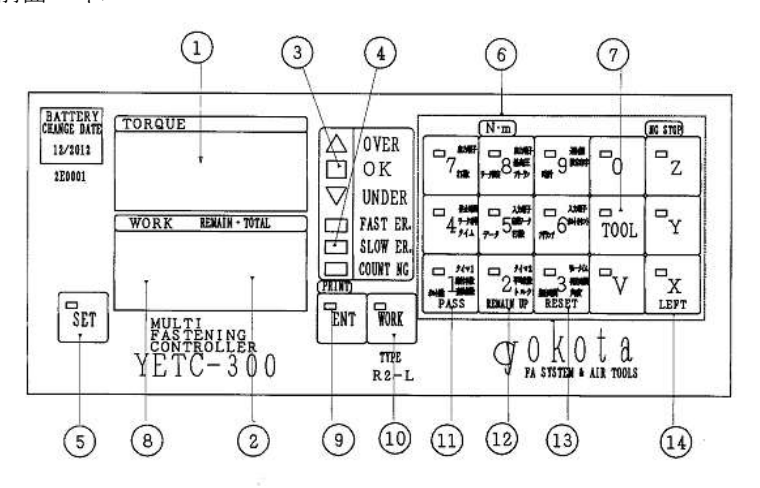

① TORQUE 表示

ツールの出力トルク値をデジタル表示します。

角度、締付時間、打数が異常の場合、nコードを表示します。

② REMAIN·TOTAL 表示

本数管理 ON の時は、ボルトの残り本数を表示します。

本数管理 OFF の時は、ボルトの総本数の下二桁を表示します。

③ 締付判定ランプ

締め付けたボルトの判定結果を表示します。角度、締付時間、打数 NG の時は OK を消灯します。

④ 異常表示ランプ

FAST ERROR、SLOW ERROR、COUNT NG ランプを点灯します。

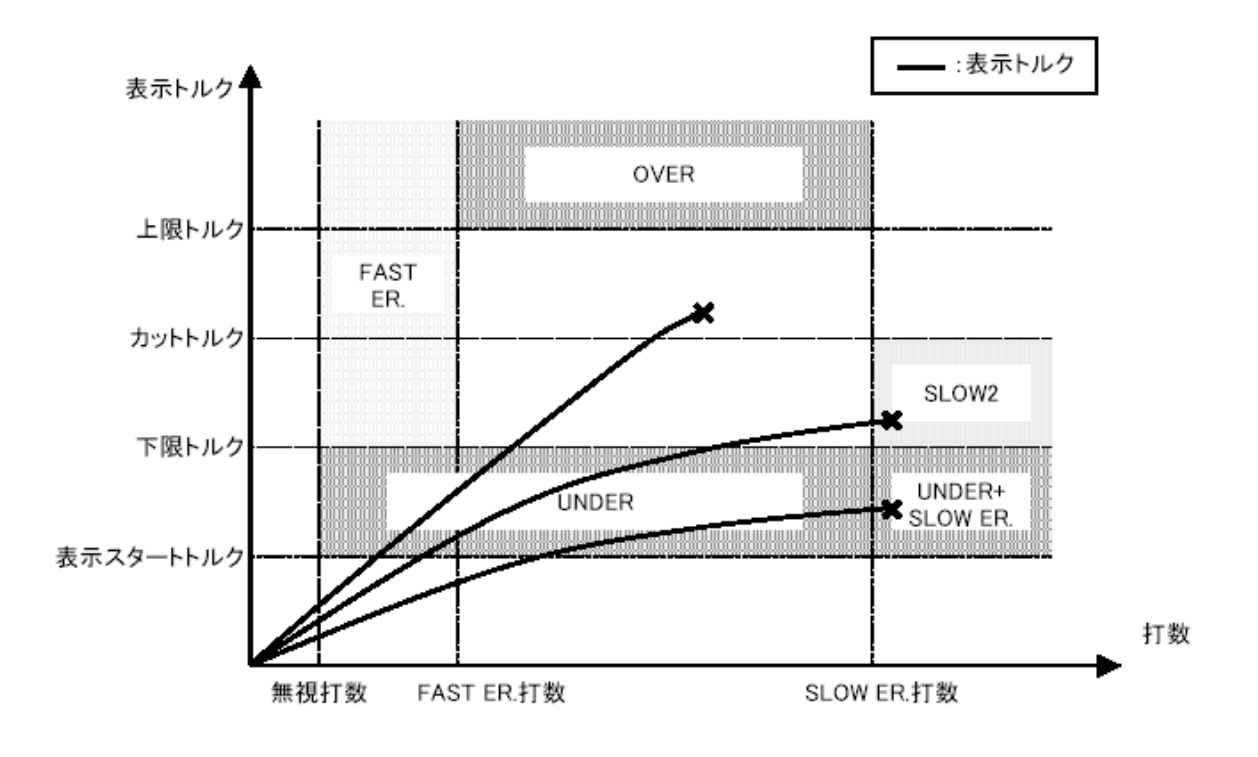

⑤ SET キー

作業モードと設定モードを切り替えます。

⑥ パネルキー

設定値を入力します。

- ⑦ TOOL キー ツール1と2を切替えます。
- ⑧ WORK 名表示

ワーク(a~d)を表示します。TOOL2指定中はワーク名の後に「.」が表示されます。

- ⑨ PRINT 動作ランプ プリント出力動作の時に 一瞬点灯します。
- 10 WORK キー

ワーク名 (a~d) を切替えます。

- PASS キー 締付けているワークを強制終了します。
- ② REMAIN UP キー 本数管理時、残本数を増やします。
- RESET キー

全てのリレー出力を OFF します。また、トルク NG ストップの時はストップ状態を解除し ます。

④ LEFT キー

緩め作業に切替えます。

⑮ NG STOP ランプ

トルク NG 発生時、確認停止状態になっていることを示します。

5.2.2 通常モード時の TOOL の切替について

TOOL1 を選択した場合は左下図のように、TOOL2 を選択した場合は下右図のように前面 パネル表示部ワーク名の後に・が点灯します。

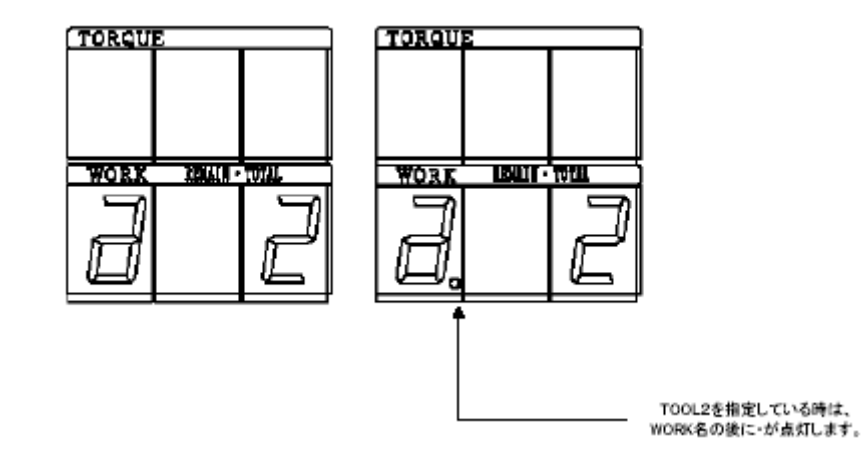

TOOL1、2による前面パネル表示部(例.WORK a で2本締めの場合)

### 5.2.3 裏面パネル

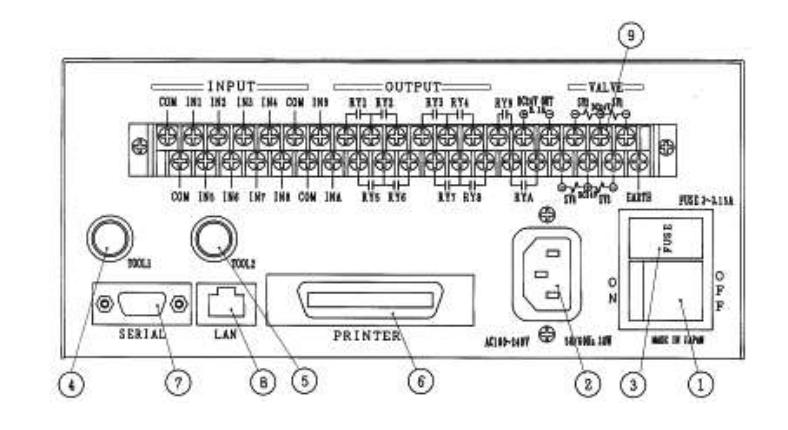

① 電源スイッチ

電源用のスイッチです。

- ② 電源コード端子
  - 付属の電源コードを接続します。

③ FUSE

メインヒューズです。

④ TOOL1 端子

ツール1で使用する角度用ツールケーブルを接続します。

⑤ TOOL2 端子

ツール2で使用する角度用ツールケーブルを接続します。

- ⑥ PRINTER 端子 プリンタケーブルを接続します。(アンフェノール36ピン)
- ⑦ SERIAL 端子 (RS-232C)
   D-Sub 9P オス (ネジ M2.6) DCE
- ⑧ LAN 端子

イーサネット接続用コネクタです。

### ⑨ 端子台

| 上段        |                | 下段        |               |
|-----------|----------------|-----------|---------------|
|           |                |           |               |
|           |                | EARTH     | アース接続端子       |
| SV1       | 電磁弁出力(DC24V)   | CV2       | 雪磁☆屮力(DC94₩)  |
| DC24V     | 電磁弁用 COM       | 5v3       |               |
|           |                | DC24V     | 電磁弁用 COM      |
| SV2       | 電磁弁出力(DC24V)   |           |               |
|           |                | SV4       | 電磁弁出力(DC24V)  |
| DC24V OUT | サービス電源-(DC24V) | DXA       | 山土地→          |
| DC24V OUT | サービス電源+(DC24V) | KYA       | 田刀端十          |
| +         |                | RY9-A COM | 出力端子 COM      |
| RY9       | 出力端子           |           |               |
|           |                | RY8       | 出力端子          |
| RY4       | 出力端子           |           |               |
| DV9-4 COM | 山力端乙 COM       | RY7-8 COM | 出力端子 COM      |
| K15-4 COM | 山刀响于 COIM      | RY7       | 出力端子          |
| RY3       | 出力端子           |           |               |
|           |                | RY6       | 出力端子          |
| RY2       | 出力端子           |           |               |
| DV1-9 COM | 出力端子 COM       | RY5-6 COM | 出力端子 COM      |
| N11200M   |                | RY5       | 出力端子          |
| RY1       | 出力端子           |           |               |
|           |                | INA       | 入力端子          |
| IN9       | 入力端子           |           |               |
| COM       | 入力端子 COM       | СОМ       | 入力端于 COM      |
| COM       |                | IN8       | 入力端子          |
| IN4       | 入力端子           |           |               |
|           |                | IN7       | 入力端子          |
| IN3       | 入力端子           |           | 1 - 4 - 4 - フ |
| IN2       | 入力端子           |           | 八川师士          |
|           |                | IN5       | 入力端子          |
| IN1       | 入力端子           |           |               |
|           |                | СОМ       | 入力端子 COM      |
| COM       | 入力端子 COM       |           |               |

注1:電源コードのアースが接地出来ない場合は EARTH にて必ず接地して下さい。

注2:入力端子 COM 4 箇所は内部で接続されています。

注3:電磁弁の接続は電磁弁用 COM(DC24V)を使用して下さい。

注4:サービス電源は0.1A以内でご使用下さい。

### 5.3 電磁弁接続方法

電磁弁は、DC24Vパイロット式のノーマルオープン(N.O)の3方弁を使用して下さい。 トルクが安定しない時は、高低圧切り替えを使用して下さい。

5.3.1 高低圧切り替え

高低圧切り替えで使用する場合は電磁弁を2個使用します。 TOOL1はSV1、DC24V、SV2、TOOL2はSV3、DC24V、SV4に接続します。

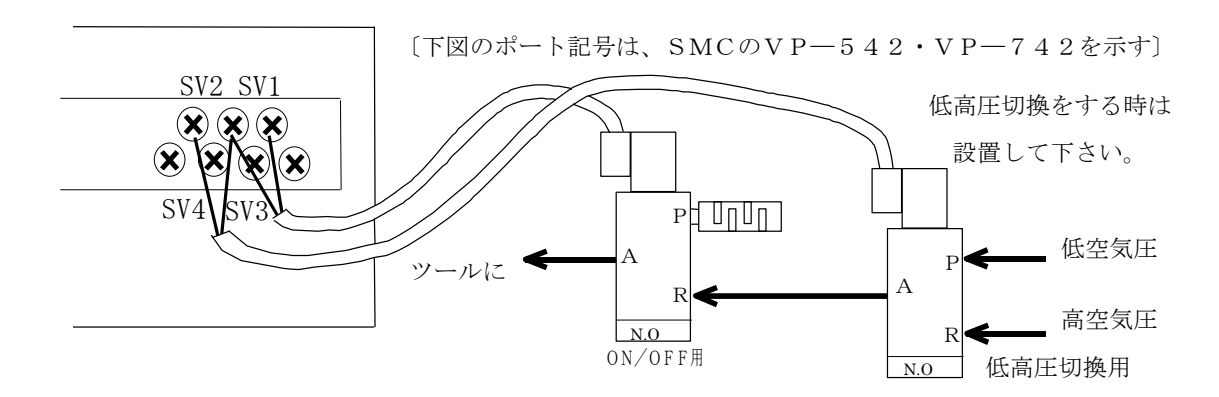

5.3.2 一定圧

ー定圧で使用する場合は電磁弁を1個使用します。 TOOL1はSV1、DC24V、TOOL2はSV3、DC24Vに接続します。

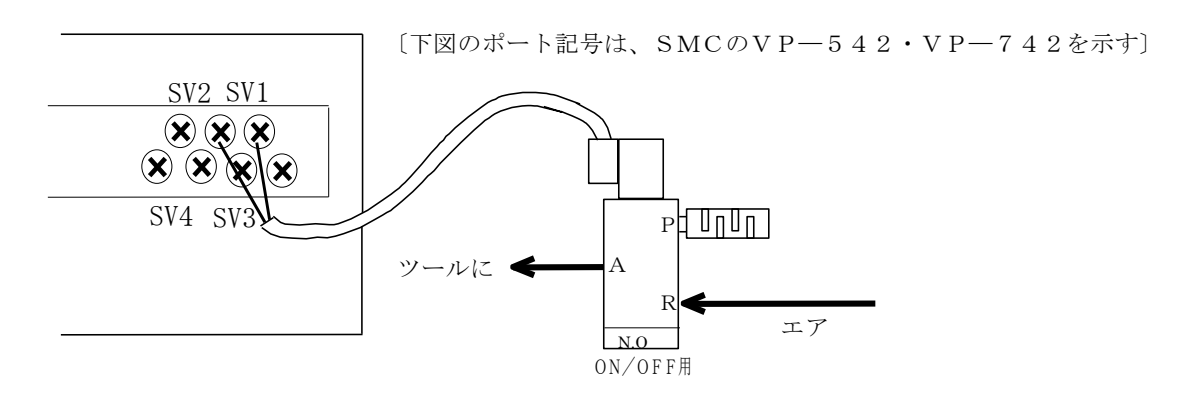

# 6. 使用方法

- 6.1 操作準備
  - ① 電源コードを電源コンセントに接続して下さい。
  - ② コントローラの TOOL 端子に角度用ツールケーブルを接続し、角度用ツールケーブルと ツールを接続して下さい。
  - ③ 電源スイッチを投入して下さい。(ソフトバージョンを 0.5 秒間表示、全 LED を点灯)

### 6.2 設定方法

設定値の変更は前面パネルにて行います。

- ① SET キーを1秒以上長押しして、設定モードに切り替えます。
- ② **TOOL** キーでツールを選択します。(設定項目によっては不要です)
- ③ WORK キーでワークを選択します。(設定項目によっては不要です)
- ④ 設定項目を入力します。
- ⑤ 設定値を入力します。
- ⑥ ENT キーで決定します。
- ⑦ **SET**キーを押して、作業モードに戻ります。

※1:暗証番号を設定している場合は、先に照合して下さい。

(例)Y51 で4桁目を1、3桁目を1、2桁目を2、1桁目を1と入力したい時

- ① SET キーを1秒以上長押しして、設定モードに切り替えます。
- ② TOOL キーでツールを選択します。
- ③  $Y \rightarrow 5 \rightarrow 1$  と入力します。
- ①→1→2→1と入力します。
- ⑤ **ENT** キーで決定します。
- ⑥ **SET** キーを押して、作業モードに戻ります。

※2:入力項目が数桁にわたる時、④の設定値の入力は上の桁から行って下さい。

(例)Z941で192.168.0.10と入力したい時

- ① SET キーを1秒以上長押しして、設定モードに切り替えます。
- ② Z→9→4→1と入力します。(4→1)は素早く押して下さい)
- ③  $1 \rightarrow 9 \rightarrow 2$  と入力し、ENT キーを押します。
- ④  $1 \rightarrow 6 \rightarrow 8$ と入力し、ENTキーを押します。
- ⑤ 0 と入力し、ENT キーを押します。
- ⑥ 1→0と入力し、ENT キーを押し、IP アドレスを決定します。
- ⑦ SET キーを押して、作業モードに戻ります。

※ 3: IP アドレスの入力を行う時、各群の入力を行う毎に ENT キーを押して下さい。

(例)Z99 で LAN の初期化を行いたい時

- ① SET キーを1秒以上長押しして、設定モードに切り替えます。
- ② Z→9→9と入力し、最後の9を長押しします。
- ③ SET キーを押して、作業モードに戻ります。

※4:長押しはおよそ2秒以上行って下さい。

# 7. 機能

- (1) 基本動作
  - トルクセンサからのトルク信号が一定の設定値(カットトルク値)を超えると電磁弁が自動停止します。(電磁弁の停止後もホース内の残圧により数打撃行います。)

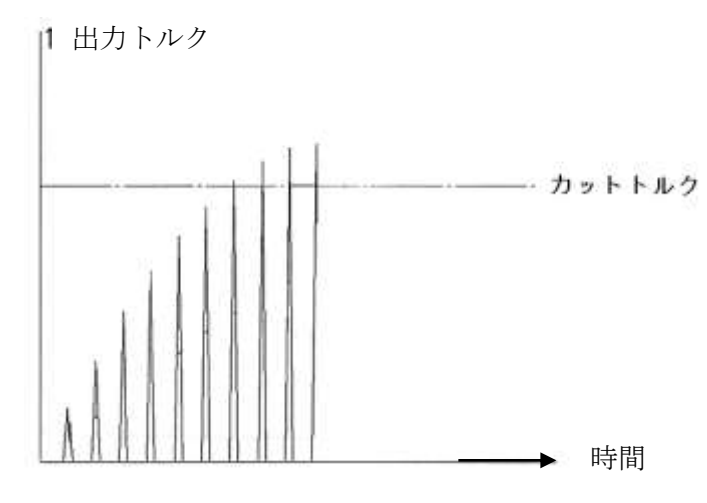

- ② 出力トルク及び、判定結果が前面パネルに表示されます。
- ③ 角度、打撃時間、打数が NG の場合は TORQUE 表示部に n と出力トルク値が交互表示します。

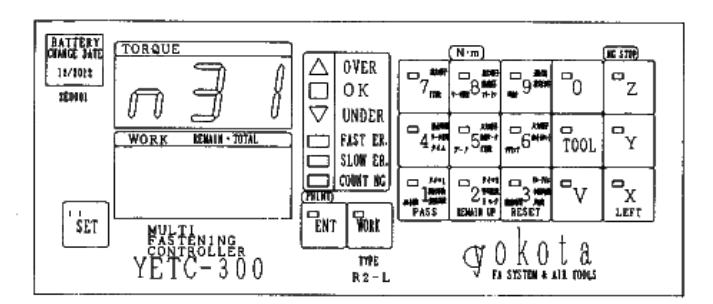

(例)フリーランニング角度下限が NG の場合(n31)

- ④ 判定結果に応じてツールに搭載してあるブザーが鳴る又は LED が点灯します。
- ⑤ 設定した「停止時間」後に電磁弁が復帰します。

(2) 本数管理、ライン管理動作

(i)ALL LS 式

START LS で設定本数が表示されます。END LS に達した時点で本数管理の判定を行います。

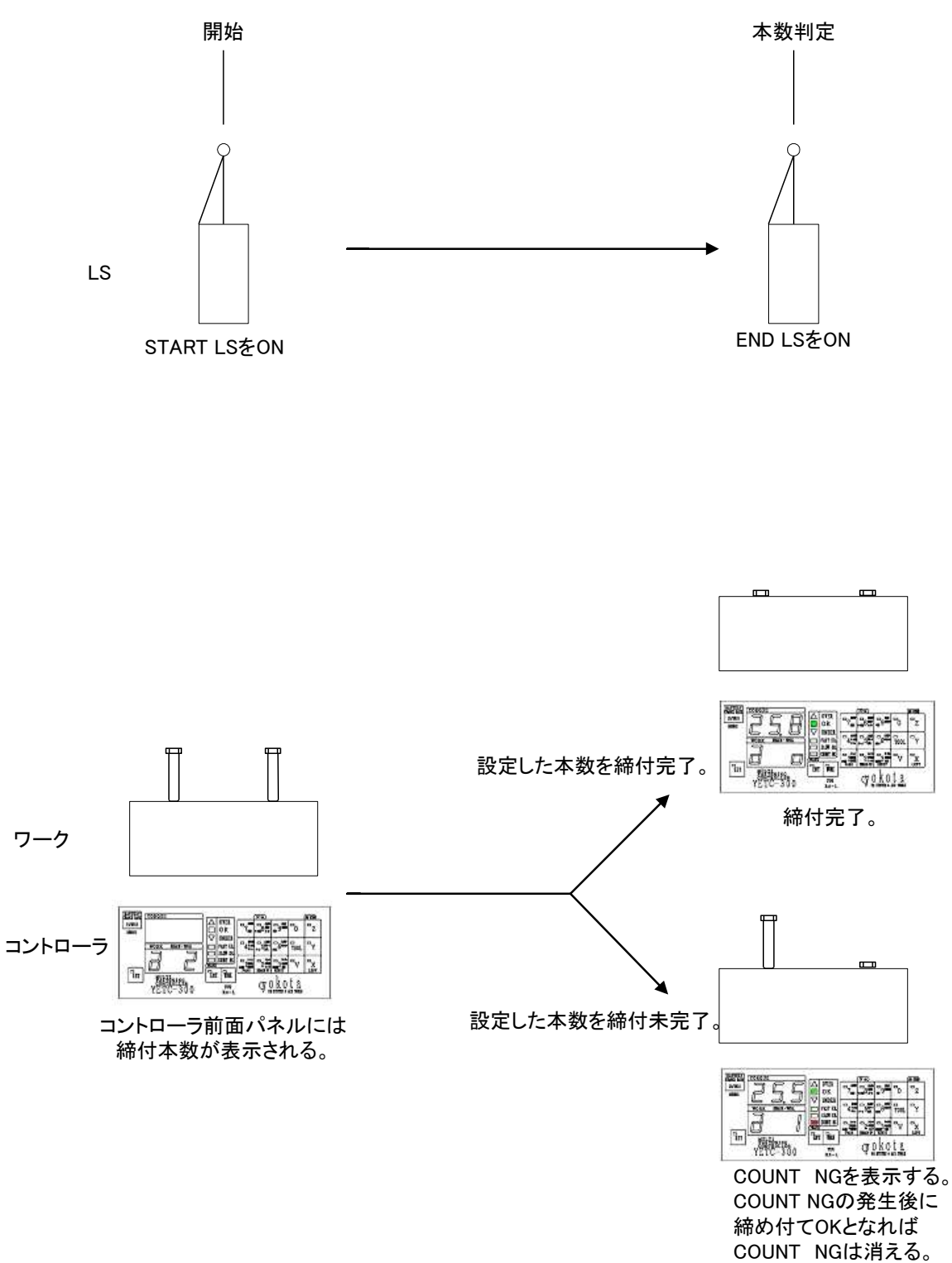

(ii)START LS 式

START LS で設定本数が表示され、設定している作業時間後に本数管理の判定を行います。

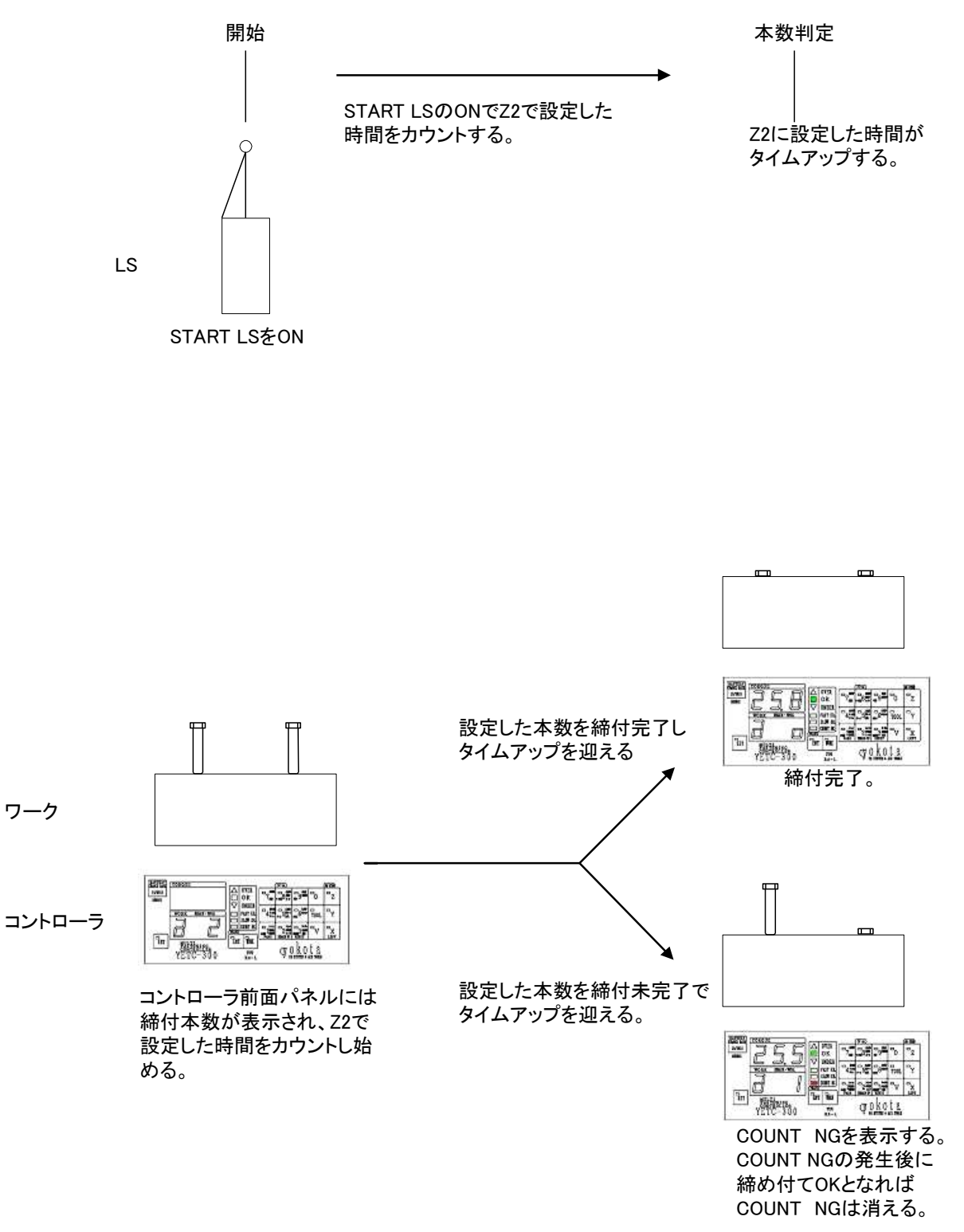

(iii)END LS 式

END LS に達した時点で本数管理の判定を行い、次のワークへ移ります。

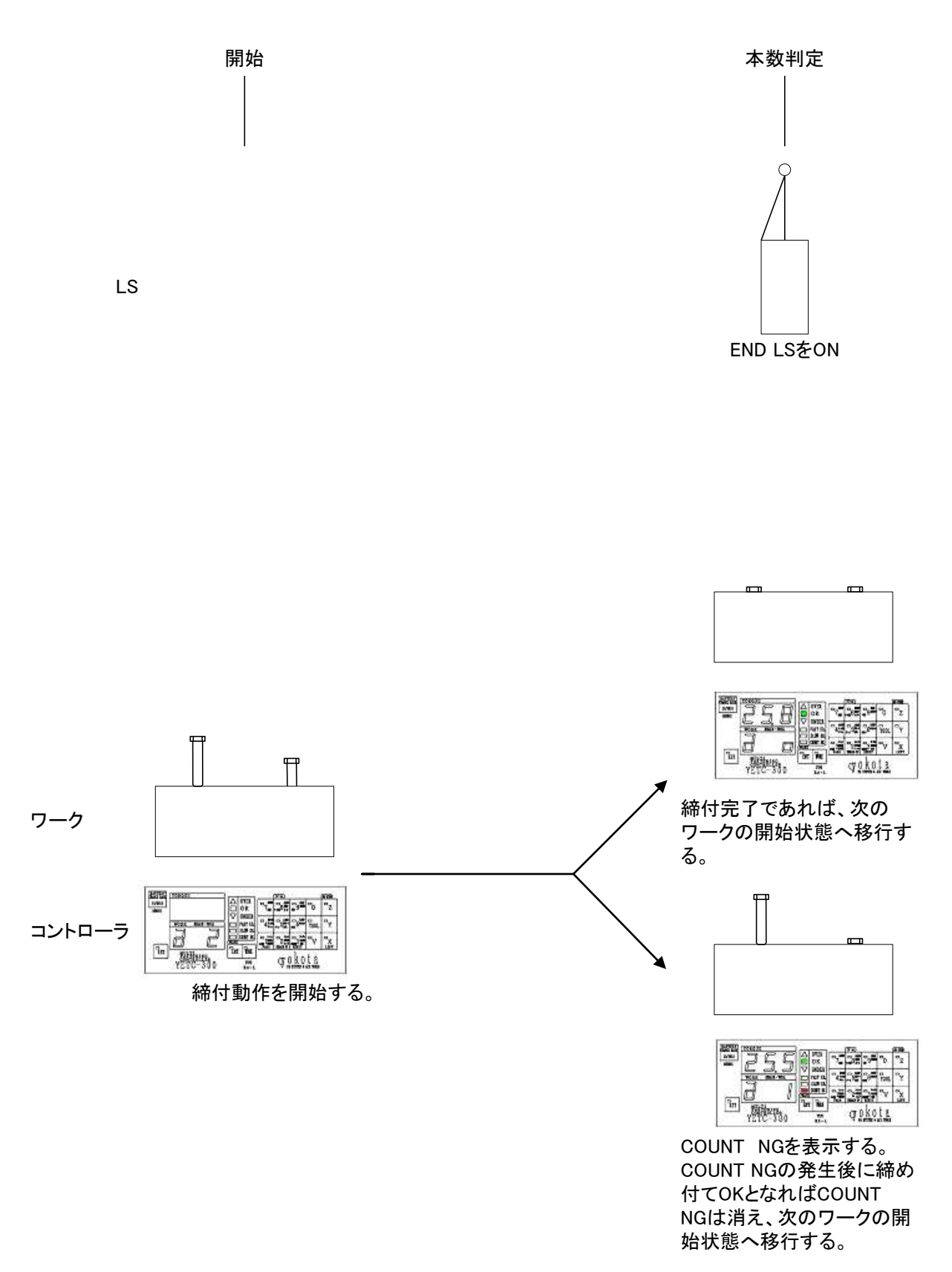

(iv)タイマ式

ー本目の締め付けから作業時間のカウントを始めます。タイム UP 後に本数管理の判定を行い、次のワークへ移ります。

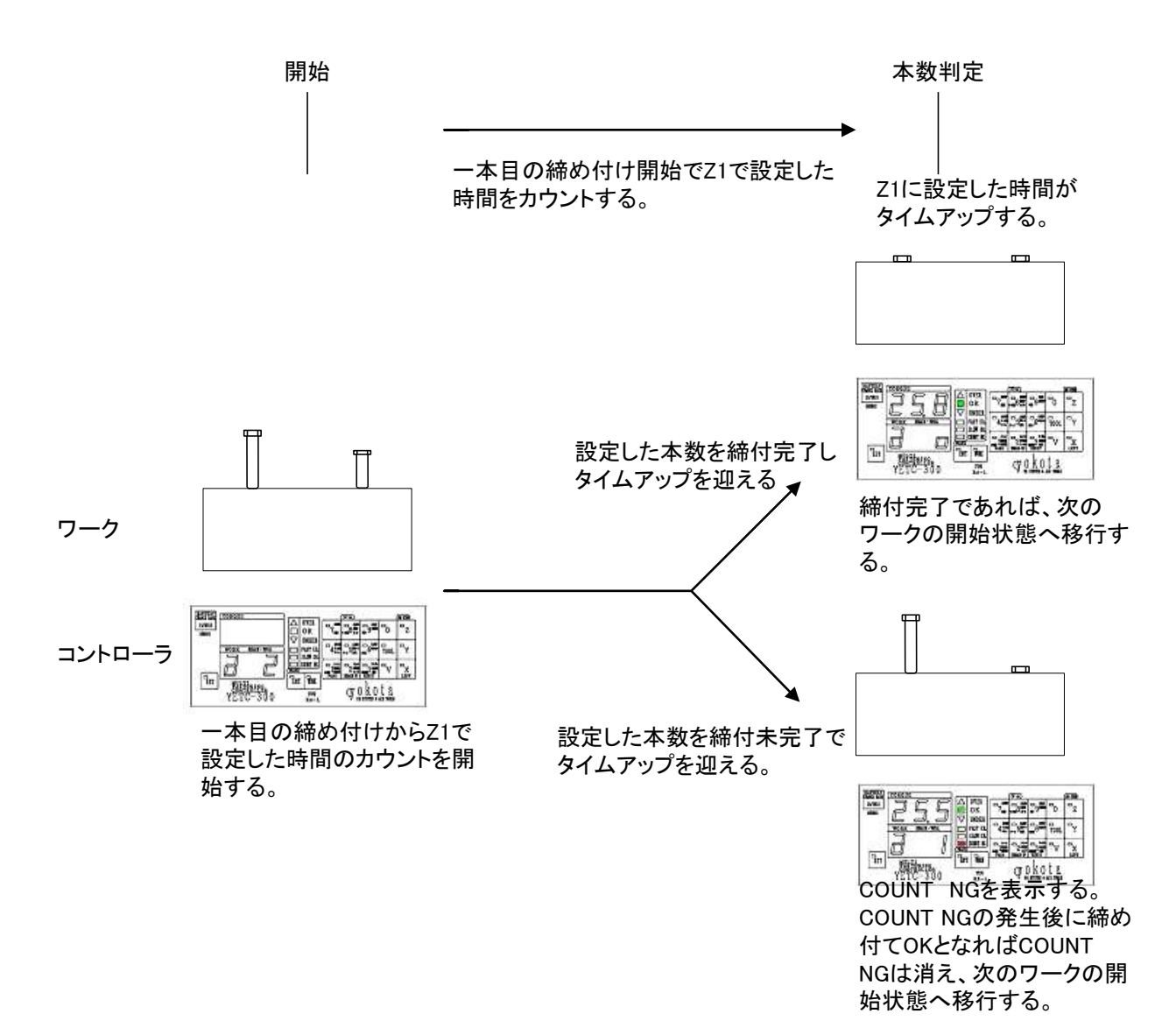

(v)本数式

ー本目の締め付けから作業時間のカウントを始めます。タイム UP 後に本数管理の判定を行い、次のワークへ移ります。

タイム UP 以前で作業終了すれば、カウントは終了し、次のワークへ移ります。

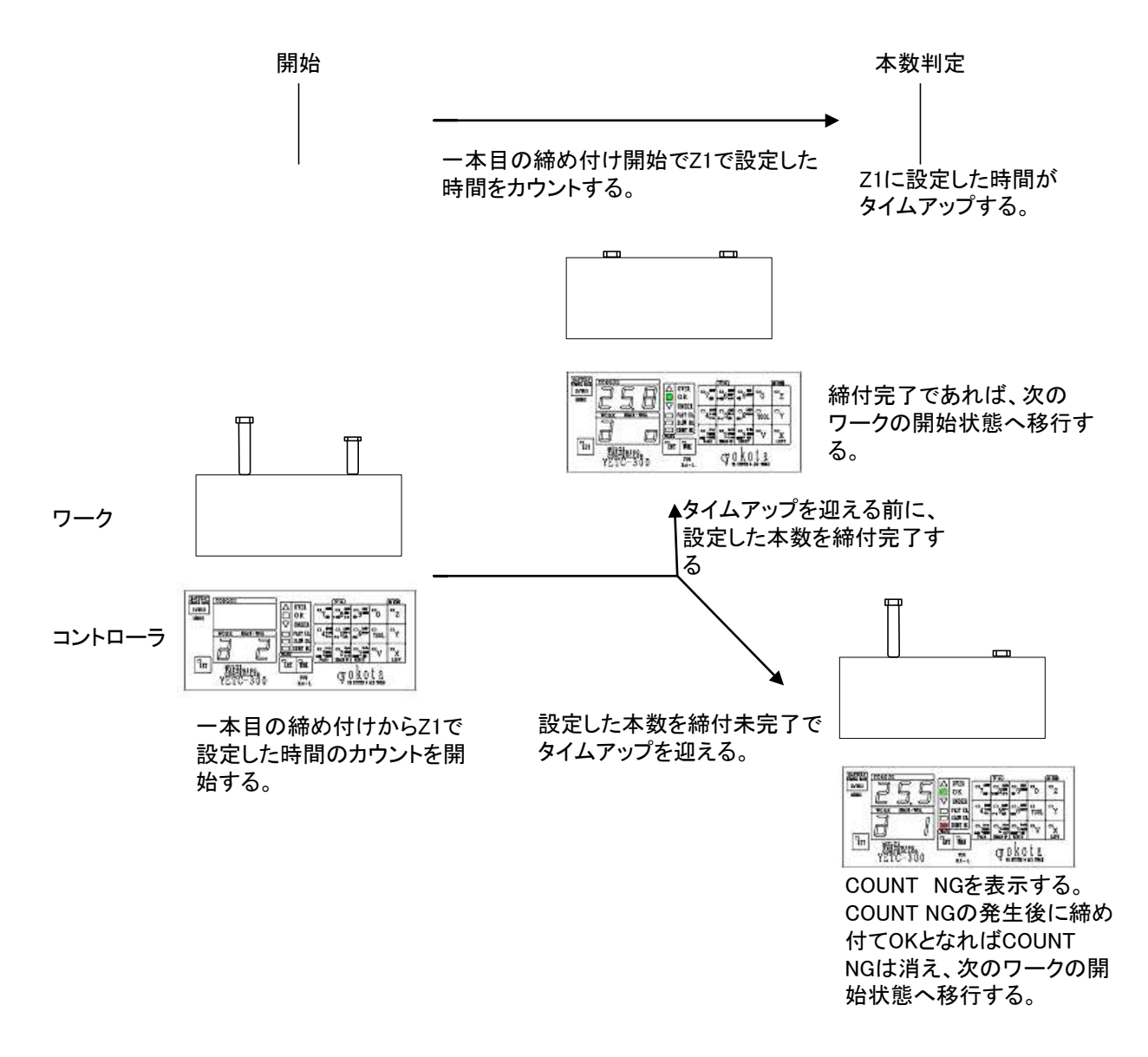

(i)~(v)までの各本数管理、ライン管理時の設定値は下記のようになります。

|              |         | 設定入力値          |                |
|--------------|---------|----------------|----------------|
|              | Y51の2桁目 | Z1             | Z2             |
| (i)ALL LS    | 0       | 0              | 0              |
| (ii)START LS | 0       | 0              | $0.1 \sim 9.9$ |
| (iii)END LS  | 1       | 0              | 0              |
| (iv)タイマ式     | 1       | 0.1~9.9        | 0              |
| (v)本数式       | 2       | $0.1 \sim 9.9$ | 0              |

(3) 異常検出

締付異常とは

- ・かじり: おねじとめねじの間に切粉等の異物が入り込み、軸力は発生せずとも締付 トルクは上昇します。
- ・焼付き:おねじ又はめねじのねじ山が一部つぶれているときに生ずる現象で、ねじ山をつぶしながら、締付が進行するために軸力は発生せずとも、締付トルクは上昇します。
- ・斜め入り:ボルトを締付ける時、めねじの軸芯に対してボルトの軸芯の位置ずれ又は 角度ずれにより、ボルトがめねじに対して斜めに入っていく現象で、軸力 は発生せずとも、締付トルクは上昇します。
- ・締め過ぎ:締め付けられたボルトはトルクが過剰となっています。
- ・未締め : 締め付けられたボルトはトルクが不足となっています。
- ・本数不足: 締付けたボルトの本数が不足しています。
- ① トルク異常(締付判定ランプ)
  - OVER : 締め過ぎの状態です。
  - ・UNDER: 未締めの状態です。
- 打数 NG(異常表示ランプ、nコード:n53~n57)
  - FAST ER.: 締め付けに要する打撃数が FAST ER.打数に満たされずに下限
     トルク又は、FAST ER.検出トルクを超えています。
  - ・SLOW ER.: 締め付けに要する打撃数が SLOW ER.打数を超えています。
  - ・スナグ打数 NG: (i)スナグ打数が不足(n53)となっています。
    - (ii)スナグ打数が過剰(n54)となっています。
  - ・締付打数 NG: (i)締付打数が不足(n55)となっています。
    - (ii)締付打数が過剰(n57)となっています。
- ③ 角度 NG (n コード:n31~n37)
  - フリーランニング角度 NG:
    - (i)フリーランニング角度が不足となっています。(n31)
    - (ii)フリーランニング角度が過剰となっています。(n32)
    - スナグ角度 NG:
- (i)スナグ角度が不足となっています。(n33)
- (ii)スナグ角度が過剰となっています。(n34)
- (ⅲ)締付が、表示スタートトルク以上でスナグトルク未満でスナ
  - グ角度の計測が不可能の状態となっています。(n34)
- 締付角度 NG:
- (i)締付角度が不足となっています。(n35)
- (ii) 締付角度が過剰となっています。(n37)
- ④ 締付時間 NG (n コード: n41~n47)
  - ・フリーランニング時間 NG:
    - (i)フリーランニング時間が不足となっています。(n41)
    - (ii)フリーランニング時間が過剰となっています。(n42)
  - ・スナグ時間 NG :
    - (i)スナグ時間が不足となっています。(n43)
    - (ii)スナグ時間が過剰となっています。(n44)

・締付時間 NG :

- (i) 締付時間が不足となっています。(n45)
- (ii) 締付時間が過剰となっています。(n47)
- ⑤ 本数異常(異常表示ランプ)
  - ・COUNT NG: 締付本数が設定本数に対して不足している状態となっています。

(4) 判定方法

- ① ツールによる締付後、締付結果が設定範囲内にあるか判定を行います。
- ② 締付結果が設定範囲内の場合、締付判定ランプの OK が点灯します。異常を検出した場合、各種異常検出結果を表示します。

# 8. 設定

8.1 Xコマンド

| コマンド | TOOL<br>WORK<br>指定 | 設<br>定<br>項<br>目     | 入力範囲                     | 初期値     |
|------|--------------------|----------------------|--------------------------|---------|
| X 1  | TOOL               | WORK 毎の変換係数          | ハンマケースに刻                 | a:60000 |
|      | WORK               | ※V83:1 桁目=0 の時に有効です。 | 印された値を入力                 | b∼d : 4 |
| X10  | TOOL               | 変換係数                 | ハンマケースに刻                 | 60000   |
|      |                    | ※V83:1 桁目=1 の時に有効です。 | 印された値を入力                 |         |
| X21  | TOOL               | 表示スタートトルク            | 0.0~999(Nm)              | 0.0     |
|      | WORK               | (表示スタートトルクは、         |                          |         |
|      |                    | 0.00125 × 入力した変換係数   |                          |         |
|      |                    | 以上となるように設定して下さい。)    |                          |         |
| X22  | TOOL               | 高低圧切替えトルク            | 0.0~999(Nm)              | 0.1     |
|      | WORK               |                      |                          |         |
| X23  | TOOL               | スナグトルク               | 0.0~999(Nm)              | 0.0     |
|      | WORK               |                      |                          |         |
| X25  | TOOL               | 下限トルク                | 0.0~999(Nm)              | 1.0     |
|      | WORK               |                      |                          |         |
| X26  | TOOL               | カットトルク               | 0.0~999(Nm)              | 2.0     |
|      | WORK               |                      |                          |         |
| X27  | TOOL               | 上限トルク                | 0.0~999(Nm)              | 3.0     |
|      | WORK               |                      |                          |         |
| X31  | TOOL               | フリーランニング角度下限         | $0{\sim}30000(^{\circ})$ | 0       |
|      | WORK               |                      |                          |         |
| X32  | TOOL               | フリーランニング角度上限         | $0{\sim}30000(^{\circ})$ | 30000   |
|      | WORK               |                      |                          |         |
| X33  | TOOL               | スナグ角度下限              | $0{\sim}9999(^{\circ})$  | 0       |
|      | WORK               |                      |                          |         |
| X34  | TOOL               | スナグ角度上限              | $0{\sim}9999(^{\circ})$  | 9999    |
|      | WORK               |                      |                          |         |
| X35  | TOOL               | 締付角度下限               | $0{\sim}9999(^{\circ})$  | 1       |
|      | WORK               |                      |                          |         |
| X37  | TOOL               | 締付角度上限               | $0{\sim}9999(^{\circ})$  | 9999    |
|      | WORK               |                      |                          |         |
| X41  | TOOL               | フリーランニング時間下限         | 0.00~9.99(秒)             | 0.00    |
|      | WORK               |                      |                          |         |
| X42  | TOOL               | フリーランニング時間上限         | 0.00~9.99(秒)             | 9.99    |
|      | WORK               |                      |                          |         |
| X43  | TOOL               | スナグ時間下限              | 0.00~9.99(秒)             | 0.00    |
|      | WORK               |                      |                          |         |
| X44  | TOOL               | スナグ時間上限              | 0.00~9.99(秒)             | 9.99    |
|      | WORK               |                      |                          |         |
| X45  | TOOL               | 締付時間下限               | 0.01~9.99(秒)             | 0.01    |
|      | WORK               |                      |                          |         |

| X47 | TOOL<br>WORK | 締付時間上限                                                                                                    | 0.01~9.99(秒) | 9.99 |
|-----|--------------|----------------------------------------------------------------------------------------------------|--------------|------|
| X53 | TOOL<br>WORK | スナグ打数下限                                                                                                    | 0~255(打撃)    | 0    |
| X54 | TOOL<br>WORK | スナグ打数上限                                                                                                    | 0~255(打撃)    | 255  |
| X55 | TOOL<br>WORK | 締付打数下限                                                                                                    | 1~255(打擊)    | 1    |
| X57 | TOOL<br>WORK | 締付打数上限                                                                                                    | 1~255(打撃)    | 255  |
| X71 | TOOL<br>WORK | 無視打数                                                                                                    | 0~99(打撃)     | 0    |
| X72 | TOOL<br>WORK | FAST ER.打数                                                                                                    | 0~9(打撃)      | 0    |
| X73 | TOOL<br>WORK | SLOW ER.打数                                                                                                    | 10~255(打擊)   | 100  |
| X74 | TOOL<br>WORK | 補正打数<br>※使用するときは、必ず V83 の 3 桁目に 1 を入<br>力して下さい。                                                                                                | 0~30(打擊)     | 0    |
| X82 | TOOL<br>WORK | <ul> <li>フリーランニングエアカット on/off</li> <li>0:フリーランニング中に角度、時間の異常が発生してもエアを止めずカットトルクまで打撃します。</li> <li>1:フリーランニング中に角度、時間の異常が発生した場合即エアを止めます。</li> </ul> | 0,1          | 0    |

8.2 Yコマンド

| コマンド | TOOL<br>WORK<br>指定 | 設<br>定<br>項<br>目                | 入力範囲         | 初期値     |
|------|--------------------|---------------------------------|--------------|---------|
| Y1   | TOOL               | 締付本数                            | 1~99(本)      | 2       |
|      | WORK               | ※本数管理 ON(Y51 の 1 桁目が 1)時のみ有効です。 |              |         |
| Y2   | TOOL               | 平均化数                            | 1~6          | 3       |
|      | WORK               |                                 |              |         |
| ¥3   | TOOL               | 打擊判定時間                          | 0.02~0.99(秒) | 0.5     |
|      | WORK               |                                 |              |         |
| Y4   | TOOL               | 本数表示                            | 1~9999       | 1       |
|      |                    | ワーク番号:本数管理 ON                   |              | 電源 ON 時 |
|      |                    | 総本数 :本数管理 OFF                   |              | は常に 1 か |
|      |                    |                                 |              | ら始まりま   |
|      |                    |                                 |              | す       |

| Y51          | TOOL | ワーク指定方法の選択                                        | 0,1   | 1 |
|--------------|------|---------------------------------------------------|-------|---|
| 3 桁目         |      | ワークの指定を行う方法を選択します。                                | ·     |   |
|              |      |                                                   |       |   |
|              |      | 0 : 入力端子に SEL1、SEL2、CLR を割り当てます。                  |       |   |
|              |      | ワークの指定を行うときは、下記表の組み合わせにセッ                         |       |   |
|              |      | トした後、CLR を入力してワークの切り替えをします。                       |       |   |
|              |      | ワーク                                               |       |   |
|              |      | a B c d                                           |       |   |
|              |      | SEL1 OFF ON OFF ON                                |       |   |
|              |      | SEL2 OFF OFF ON ON                                |       |   |
|              |      | ※ ON:入力端子と COM をスイッチなどで短絡                         |       |   |
|              |      | OFF : 入力端子と COM が開放                               |       |   |
|              |      | タイムチャート                                           |       |   |
|              |      |                                                   |       |   |
|              |      | OFF                                               |       |   |
|              |      |                                                   |       |   |
|              |      | SEL2                                              |       |   |
|              |      | OFF                                               |       |   |
|              |      | 1:入力端子にワーク a、ワーク b、ワーク c、ワーク d を割り                |       |   |
|              |      | 当てます。指定するワークを、直接入力して下さい。                          |       |   |
|              |      | ワーク                                               |       |   |
|              |      | a b c d                                           |       |   |
|              |      | A ON OFF OFF OFF                                  |       |   |
|              |      | B OFF ON OFF OFF                                  |       |   |
|              |      | C OFF OFF ON OFF                                  |       |   |
|              |      | D OFF OFF OFF ON                                  |       |   |
|              |      | タイムチャート                                           |       |   |
|              |      |                                                   |       |   |
|              |      |                                                   |       |   |
|              |      |                                                   |       |   |
|              |      |                                                   |       |   |
|              |      |                                                   |       |   |
|              |      |                                                   |       |   |
| <b>N7F</b> 1 | TOOT |                                                   | 0.1.0 | 0 |
| 151<br>9 桁日  | TOOL | スートシップ<br>0・確本粉が0にたってもクリアされません                    | 0,1,2 | 0 |
| 4 111 FI     |      | 6. 24 数からになりてもクラクされよさん。<br>端子台からのワーク・残数クリアの信号が入ろか |       |   |
|              |      | WORK キーを押すまで、残本数は0のままです。                          |       |   |
|              |      | 1: 端子台の判定 LS が ON または、タイマ1もしくはタイマ                 |       |   |
|              |      | 2がタイムアップした時に、残本数が0であれば、残本数                        |       |   |
|              |      | をクリアします。                                          |       |   |
|              |      | 2:残本数が0になると、残本数をクリアします。                           |       |   |
| Y51          | TOOL | 本数管理 ON/OFF                                       | 0,1   | 1 |
| 1桁目          |      | 0:本数管理 OFF になり、前面パネルには総本数が表示され                    |       |   |
|              |      | ます。                                               |       |   |
|              |      | 1:本数管理 ON になり、前面パネルには残本数が表示され                     |       |   |
|              |      | ます。                                               |       |   |

| Y52         | TOOL | ワーク自動切替え                                         | 0~4        | 0 |
|-------------|------|--------------------------------------------------|------------|---|
|             | WORK | 本数管理 ON の場合のみ有効です。                               |            |   |
|             |      | 0:次のワーク名に切替えを行わない。                               |            |   |
|             |      | 1:aに移動します。                                       |            |   |
|             |      | 2:bに移動します。                                       |            |   |
|             |      | 3: c に移動します。                                     |            |   |
|             |      | 4:dに移動します。                                       |            |   |
|             |      | ※ワークが循環しないように設定してください。                           |            |   |
|             |      | (自動切替えを終了するワーク名で0を入力してください。)                     |            |   |
| Y6          | TOOL | トルクカーブ検知                                         | $0 \sim 3$ | 0 |
| 5 桁目        |      | 0:この機能を使用しません。                                   |            |   |
|             |      | 1:トルク値がカットトルク未満で、トルクカーブが平衡にな                     |            |   |
|             |      | ると電磁弁を遮断します。                                     |            |   |
| Y6          | TOOL | トルクオーバー時ブザー音                                     | 0,1        | 0 |
| 4 桁目        |      | OVER 時のブザー音を OK 音、NG 音の選択ができます。                  |            |   |
|             |      | 0 : OVER 時は NG 音が鳴ります。                           |            |   |
|             |      | 1: OVER 時も OK 音が鳴ります。                            |            |   |
| Y6          | TOOL | ボルトカウントモード                                       | 1,2,3      | 1 |
| 3桁目         |      | 本数をカウントする締付判定結果を選択します。                           |            |   |
|             |      | 1:トルク、角度、時間、打数が全て OK 時に、ボルトをカウ                   |            |   |
|             |      |                                                  |            |   |
|             |      | 2: トルク OK、OVER で、角度、時間、打数も OK 時に、ボ               |            |   |
|             |      | ルトをカウントします。                                      |            |   |
|             |      | 3: トルク OK、OVER、UNDER で、角度、時間、打数も                 |            |   |
|             | moor | OK 時に、ホルトをカワントします。                               |            | ~ |
| ¥6<br>0.⊀⊂⊟ | TOOL | トルクNG 時停止催認                                      | $0 \sim 3$ | 0 |
| 2竹丁日        |      | 柿竹刊た NG 時の電磁井を OFF にし、下記の動作を11 わない<br>し復得できねくします |            |   |
|             |      | ① 前面パネルのLEET RESET PASS WORK                     |            |   |
|             |      | NG STOP キーの何れかを押した時に復帰します                        |            |   |
|             |      | ② 端子台から QL LEFT RESET PASS 残数クリア                 |            |   |
|             |      | ワーク(a~d)の信号を送った時に復帰します。                          |            |   |
|             |      | 0:この機能を使用しません。                                   |            |   |
|             |      | 1:トルク OK 時以外で停止します。                              |            |   |
|             |      | 2:トルクOK、OVER時以外で停止します。                           |            |   |
|             |      | 3: トルク OK、OVER、UNDER 時以外で停止します。                  |            |   |
|             |      | ※1~3 に設定した時、角度 NG、時間 NG、打数 NG、Hiの                |            |   |
|             |      | 時に停止します。                                         |            |   |
| Y6          | TOOL | ワーク完了時の電磁弁動作                                     | 0~3        | 3 |
| 1 桁目        |      | 0: 電磁弁を遮断します。                                    |            |   |
|             |      | 1:電磁弁を開きます。ツールは作動しますが、トルク計測は                     |            |   |
|             |      | 行いません。                                           |            |   |
|             |      | 高低圧の使用時は低圧側になります。                                |            |   |
|             |      | 2:電磁弁を開きます。ツールは作動し、トルク計測を行い自                     |            |   |
|             |      | 動停止します。但し、残本数は0のままとなります。                         |            |   |
|             |      | 3:電磁弁を開きます。ツールは作動しますが、トルク計測は                     |            |   |
|             |      | 行いません。                                           |            |   |
|             |      | 高低圧の使用時は高圧側になります。                                |            |   |

|      | ·    | T                                                | T          |   |
|------|------|--------------------------------------------------|------------|---|
| Y7   | TOOL | リセットの機能                                          | 0,1        | 0 |
| 4 桁目 |      | 0:前面パネルの <b>RESET</b> キー、端子台の <b>RESET</b> 信号を入力 |            |   |
|      |      | すると全リレー出力を OFF します。                              |            |   |
|      |      | 1:前面パネルの <u>RESET</u> キー、端子台の RESET 信号を入力        |            |   |
|      |      | すると全リレー出力を OFF し残本数をクリアします。                      |            |   |
| Y7   |      | 単位                                               | 1          | 1 |
| 3 桁目 |      | 入力しません。                                          |            |   |
| Y7   | TOOL | 印字                                               | 0,1        | 0 |
| 2 桁目 |      | プリンタ ON/OFF LINE 時の動作を選択します。                     |            |   |
|      |      | 0:プリンタが ON LINE 時、印字します。                         |            |   |
|      |      | 1:プリンタが ON LINE 時、印字します。                         |            |   |
|      |      | OFF LINE 時は、印字するまで待機します。                         |            |   |
| Y7   | TOOL | パネルキー                                            | $0 \sim 3$ | 0 |
| 1桁目  | WORK | 作業モード時に使用できる全面パネルキーを選択します。                       |            |   |
|      |      | 0:LEFTキーのみ使用できます。                                |            |   |
|      |      | 1 : <b>LEFT</b> 、 <b>RESET</b> キーのみ使用できます。       |            |   |
|      |      | 2:LEFT、RESET、REMAIN UP、PASSキーが使用でき               |            |   |
|      |      | ます。                                              |            |   |
|      |      | 3: LEFT、RESET、REMAIN UP、PASS、WORKキーが             |            |   |
|      |      | 使用できます。                                          |            |   |
| Y8   | TOOL | 高低圧切替え                                           | 0,1,2      | 1 |
|      | WORK | 電磁弁を2台設置した時、空気圧の低圧/高圧の切替え方式を                     |            |   |
|      |      | 選択します。                                           |            |   |
|      |      | 0:低圧のみの使用です。                                     |            |   |
|      |      | 1:低圧で始まり、高低圧切替えトルクを超えると、高圧に切                     |            |   |
|      |      | 替ります。                                            |            |   |
|      |      | 2:高圧のみの使用です。                                     |            |   |
| Y90  | TOOL | 設定値印字(英文)                                        | —          | — |
|      |      | 入力されている設定値を英文でプリンタに出力します。                        |            |   |
|      |      | TOOLキーを押して、ツール切替ることで各ツールの設定値                     |            |   |
|      |      | を印字できます。                                         |            |   |
| Y901 | TOOL | 入力されている設定値を英文で RS-232C に出力します。                   | -          | — |
|      |      | TOOLキーを押して、ツール切替ることで各ツールの設定値                     |            |   |
|      |      | を印字できます。                                         |            |   |
| Y902 | TOOL | 入力されている設定値を英文でプリンタ、RS-232C 両方に出                  | -          | - |
|      |      | 力します。<br>TOOL<br>キーを押して、ツール切替ることで各ツー             |            |   |
|      |      | ルの設定値を印字できます。                                    |            |   |

| Y91   | WORK | 動トルクモード(自動停止なし:プリンタ出力)                                                                                                    | _ | _ |
|-------|------|----------------------------------------------------------------------------------------------------|---|---|
|       |      | [操作方法]                                                                                                    |   |   |
|       |      | ① TOOL キーで、ツール1を選択します。                                                                                                    |   |   |
|       |      | ② WORK キーで、ワークを選択します。                                                                                                    |   |   |
|       |      | ③ Y91 とコマンドを入力します。                                                                                                    |   |   |
|       |      | ④ ワークを締付けます。                                                                                                    |   |   |
|       |      | ⑤ 電磁弁は自動的に閉じないので、目標トルク付近でツ                                                                                                    |   |   |
|       |      | ールを停止させます。                                                                                                    |   |   |
|       |      | ⑥ 予め設定した平均化数で演算したトルク値と、各打撃                                                                                                    |   |   |
|       |      | のトルク値が印字され、出力トルクの判定結果に従っ                                                                                                    |   |   |
|       |      | て、ブザーが鳴ります。                                                                                                    |   |   |
|       |      | ⑦ 測定を終了する時は、 🛛、 🗹、 🗹 キーのいずれかを                                                                                                    |   |   |
|       |      | 押します。                                                                                                    |   |   |
|       |      | ※この機能はツール2には使用できません。                                                                                                    |   |   |
| Y911  | WORK | 動トルクモード(自動停止なし:RS-232C 出力)                                                                                                    | _ | — |
|       |      | [操作方法]                                                                                                    |   |   |
|       |      | ① <u>TOOL</u> キーで、ツール1を選択します。                                                                                                    |   |   |
|       |      | ② WORK キーで、ワークを選択します。                                                                                                    |   |   |
|       |      | ③ Y911 とコマンドを入力します。                                                                                                    |   |   |
|       |      | ④ ワークを締付けます。                                                                                                    |   |   |
|       |      | (5) 電磁弁は自動的に閉じないので、目標トルク付近でツ<br>、は・・・、、                                                                                                    |   |   |
|       |      | ールを停止させます。                                                                                                    |   |   |
|       |      | (6) 予め設定した平均化数で演算したトルク値と、各打撃                                                                                                    |   |   |
|       |      | のトルク値が印字され、出力トルクの判定結果に従っ                                                                                                    |   |   |
|       |      |                                                                                                    |   |   |
|       |      | <ol> <li>⑦ 測定を終了する時は、XX、YY、ZY、V」キーのいすれかを</li> </ol>                                                                                                    |   |   |
|       |      | 押します。                                                                                                    |   |   |
| 37010 | WODZ | ※この機能は $2 = \mu 2$ には使用できません。<br>動しょなま、ど白動信止なし、プリンク、DC 2020 川市)                                                                                                    |   |   |
| ¥912  | WORK | リーレクモート(目動停止なし: ノリング、RS-232C 出力)<br>[場在士社]                                                                                                    | _ | _ |
|       |      |                                                                                                    |   |   |
|       |      | $ \begin{array}{c} \hline \mathbf{IOOL} & \mathbf{T} & \mathbf{U} \\ \hline \mathbf{U} & \mathbf{U} \\ \hline \mathbf{U} & \mathbf{U} \\ \mathbf{U} & \mathbf{U} \\ \hline \mathbf{U} & \mathbf{U} \\ \hline \mathbf{U} & \mathbf{U} \\ \mathbf{U} & \mathbf{U} \\ $ |   |   |
|       |      |                                                                                                    |   |   |
|       |      | <ul> <li>① 1912 ここ、シーモノハリじょう。</li> <li>④ ワークを締付けます</li> </ul>                                                                                                    |   |   |
|       |      | <ul> <li>(5) 電磁弁け自動的に閉じたいので 目標トルク付近でツ</li> </ul>                                                                                                    |   |   |
|       |      | ールを停止させます.                                                                                                    |   |   |
|       |      | <ul><li>⑥ 予め設定した平均化数で演算したトルク値と、各打撃</li></ul>                                                                                                    |   |   |
|       |      | のトルク値が印字され、出力トルクの判定結果に従っ                                                                                                    |   |   |
|       |      | て、ブザーが鳴ります。                                                                                                    |   |   |
|       |      | ⑦ 測定を終了する時は、XX、YX、XX、+のいずれかを                                                                                                    |   |   |
|       |      | 押します。                                                                                                    |   |   |
|       |      | ※この機能はツール2には使用できません。                                                                                                    |   |   |

| Y93  |      | AD 値表示モード                            | _ | [ |
|------|------|--------------------------------------|---|---|
|      |      | [操作方法]                               |   |   |
|      |      | ① TOOL キーで、ツール番号を選択します。              |   |   |
|      |      | ② Y93 とコマンドを入力します。                   |   |   |
|      |      | ③ AD 値が表示されます。                       |   |   |
|      |      | ④ 測定を終了する時は、🛛、 🗹、 💟 キーのいずれかを押        |   |   |
|      |      | します。                                 |   |   |
| Y94  | TOOL | 設定値印字(和文)                            | — | _ |
|      |      | 入力されている設定値を和文でプリンタに出力します。            |   |   |
|      |      | TOOLキーを押して、ツール切替ることで各ツールの設定値         |   |   |
|      |      | を印字できます。                             |   |   |
| Y941 | TOOL | 設定値印字(和文)                            | — | _ |
|      |      | 入力されている設定値を和文で RS-232C に出力します。       |   |   |
|      |      | TOOLキーを押して、ツール切り替えることで各ツールの設         |   |   |
|      |      | 定値を印字できます。                           |   |   |
| Y942 | TOOL | 設定値印字(和文)                            | — | _ |
|      |      | 入力されている設定値を和文でプリンタ、RS-232C 両方に出      |   |   |
|      |      | 力します。<br>TOOL<br>キーを押して、ツール切り替えることで各 |   |   |
|      |      | ツールの設定値を印字できます。                      |   |   |
| Y95  | WORK | 動トルクモード(自動停止あり:プリンタ出力)               | — | _ |
|      |      | [操作方法]                               |   |   |
|      |      | ① TOOL キーで、ツール1を選択します。               |   |   |
|      |      | ② WORK キーで、必要なワーク名を選択します。            |   |   |
|      |      | ③ Y95 とコマンドを入力します。                   |   |   |
|      |      | <ol> <li>④ ツールを打撃させます。</li> </ol>    |   |   |
|      |      | ⑤ カットトルクに達すると電磁弁が遮断します。              |   |   |
|      |      | ⑥ 予め設定した平均化数で演算したトルク値と、各打撃           |   |   |
|      |      | のトルク値が印字され、出力トルクの判定結果に従っ             |   |   |
|      |      | て、ブザーが鳴ります。                          |   |   |
|      |      | ⑦ 測定を終了する時は、🛛、 🗹、 🗹 キーのいずれかを         |   |   |
|      |      | 押します。                                |   |   |
|      |      | ※この機能はツール2には使用できません。                 |   |   |
| Y951 | WORK | 動トルクモード(自動停止あり:RS-232C 出力)           | — | - |
|      |      |                                      |   |   |
|      |      | ① [TOOL]キーで、ツール1を選択します。              |   |   |
|      |      | ② WORK キーで、必要なワーク名を選択します。            |   |   |
|      |      | ③ Y951 とコマンドを人力します。                  |   |   |
|      |      | (4) ツールを打撃させます。                      |   |   |
|      |      | (5) カットトルクに達すると電磁弁が遮断します。            |   |   |
|      |      | (6) 予め設定した平均化数で演算したトルク値と、各打撃         |   |   |
|      |      | のトルク値が印字され、出力トルクの判定結果に従              |   |   |
|      |      | って、ブザーが鳴ります。                         |   |   |
|      |      | ⑦ 測定を終了する時は、凶、凶、囚、囚、▼キーのいずれか         |   |   |
|      |      | を押します。                               |   |   |
|      |      | ※この機能はツール2には使用できません。                 |   |   |

| Y952 | WORK | 動トルクモード(自動停止あり:プリンタ、RS-232C 出力)    | _            | _ |
|------|------|------------------------------------|--------------|---|
|      |      | [操作方法]                             |              |   |
|      |      | ① TOOL キーで、ツール1を選択します。             |              |   |
|      |      | ② WORK キーで、必要なワーク名を選択します。          |              |   |
|      |      | ③ Y952とコマンドを入力します。                 |              |   |
|      |      | <ol> <li>④ ツールを打撃させます。</li> </ol>  |              |   |
|      |      | ⑤ カットトルクに達すると電磁弁が遮断します。            |              |   |
|      |      | ⑥ 予め設定した平均化数で演算したトルク値と、各打撃         |              |   |
|      |      | のトルク値が印字され、出力トルクの判定結果に従っ           |              |   |
|      |      | て、ブザーが鳴ります。                        |              |   |
|      |      | ⑦ 測定を終了する時は、X、Y、Z、Vキーのいずれかを        |              |   |
|      |      | 押します。                              |              |   |
|      |      | ※この機能はツール2には使用できません。               |              |   |
| Y97  | WORK | 角度モード                              | _            | — |
|      |      | RS-232C 端子から 20ms 毎にトルクと角度の締付けデータを |              |   |
|      |      | 出力します。                             |              |   |
|      |      | [操作方法]                             |              |   |
|      |      | ① TOOL キーで、ツール1を選択します。             |              |   |
|      |      | ② WORK キーで、必要なワーク名を選択します。          |              |   |
|      |      | ③ Y97 とコマンドを入力します。                 |              |   |
|      |      | ④ ツールを打撃させます。                      |              |   |
|      |      | ⑤ カットトルクに達すると電磁弁が遮断します。            |              |   |
|      |      | ⑥ RS-232C 端子からトルク・角度の上昇データを出力      |              |   |
|      |      | します。                               |              |   |
|      |      | ⑦ 測定を終了する時は、🛛、 🗹、 🕅 キーのいずれか        |              |   |
|      |      | を押します。                             |              |   |
|      |      | ※この機能はツール2には使用できません。               |              |   |
| Y98  |      | 暗証番号                               | 0,1000~99999 | 0 |
|      |      | 暗証番号を設定し、設定モード時に暗証番号の照合を行い一        |              |   |
|      |      | 致した場合に、設定値の入れ替えができます。              |              |   |
|      |      | 0 :この機能を使用しません。                    |              |   |
|      |      | 1000~4999 :変換係数と暗証照合以外の設定項目に対して    |              |   |
|      |      | は、暗証番号が一致しないと設定値の変更がで              |              |   |
|      |      | きません。                              |              |   |
|      |      | 5000~99999 :暗証照合を除く設定項目に対して、暗証番号   |              |   |
|      |      | が一致しないと設定値の変更ができません。               |              |   |
| Y99  |      | 暗証照合                               | —            | _ |
|      |      | 暗証番号の照合は設定モードに入った直後に行いますが、こ        |              |   |
|      |      | の時一致しなかった場合、Y99 にて再度、暗証照合が行えま      |              |   |
|      |      | す。¥99の照合でパスワードが一致するとコマンドの再指定       |              |   |
|      |      | ができます。                             |              |   |

8.3 Zコマンド

| コマンド | TOOL<br>WORK<br>指定 | 設<br>定<br>項<br>目                                                                                                    | 入力範囲       |                            | 初期値                              |                                       |
|------|--------------------|----------------------------------------------------------------------------------------------------|------------|----------------------------|----------------------------------|---------------------------------------|
| Z1   | TOOL               | タイマ1<br>タイマ1のカウント時間です。タイマ2に設定した場合は設<br>定しないで下さい。                                                                                                    | 0.0~9.9(分) | 0.0                        | 1                                |                                       |
| Z2   | TOOL               | タイマ2<br>タイマ2のカウント時間です。タイマ1に設定した場合は設<br>定しないで下さい。                                                                                                    | 0.0~9.9(分) | 0.0                        |                                  |                                       |
| Z3   | TOOL               | <ul> <li>リレーON 時間</li> <li>5 桁目:ワーク完了、ワークパスのリレー</li> <li>4 桁目:COUNT NG のリレー</li> <li>3 桁目:OK のリレー</li> <li>2 桁目:OVER のリレー</li> <li>1 桁目:その他のリレー</li> <li>※同一の端子に割当てしないで下さい。</li> </ul>                                                                                                    | 0~9(秒)     | 桁<br>5<br>4<br>3<br>2<br>1 | TO<br>1<br>0<br>0<br>0<br>0<br>0 | OL<br>2<br>0<br>0<br>0<br>0<br>0<br>0 |
| Z4   | TOOL               | 電磁弁停止時間<br>締付完了後、電磁弁が停止している時間を指定します。                                                                                                    | 0.0~9.9(秒) | 0.3                        |                                  | 4                                     |
| Z51  | TOOL               | <ul> <li>入力端子の割当</li> <li>※Y51の3桁目に0を入力時</li> <li>下記4種類の信号を入力端子に割当てます。</li> <li>5桁目:QLレンチ入力端子</li> <li>4桁目:CLR入力端子</li> <li>3桁目:SEL2入力端子</li> <li>2桁目:SEL1入力端子</li> <li>2桁目:EL1入力端子</li> <li>1桁目:使用しない</li> <li>※Y51の3桁目に1を入力時</li> <li>下記5種類の信号を出力端子に割当てます。</li> <li>5桁目:QLレンチ入力端子</li> <li>4桁目:ワークa入力端子</li> </ul> | 0<br>1~9,A | 桁<br>5<br>4<br>3           | TO 1 0 1 2 2                     | OL<br>2<br>0<br>5<br>6                |
|      |                    | <ul> <li>3 桁目:ワークb入力端子</li> <li>2 桁目:ワークc入力端子</li> <li>1 桁目:ワークd入力端子</li> <li>※設定値の0は入力端子割当てなしです。1~9,Aは端子台の<br/>IN1~IN9,INAに割当てます。</li> <li>※同一の端子に割当てしないで下さい。</li> </ul>                                                                                                    |            | 2                          | 3                                | 8                                     |

| Z61 | TOOL | 入力端子の割当                           | 0     | ¥7. | ТО | OL |
|-----|------|-----------------------------------|-------|-----|----|----|
|     |      | 下記4種類の信号を入力端子に割当てます。              | 1~9,A | 117 | 1  | 2  |
|     |      | 4 桁目:END LS (締め忘れ判定 LS) 入力端子      |       | 4   | 0  |    |
|     |      | 3 桁目: PASS 入力端子                   |       | 4   | 9  | А  |
|     |      | 2 桁目:RESET 入力端子                   |       | 9   | 0  | 0  |
|     |      | 1 桁目:LEFT 入力端子                    |       | 3   | 0  | U  |
|     |      |                                   |       | 2   | Ο  | 0  |
|     |      | ※設定値の0は入力端子割当てなしです。1~9,Aは端子台の     |       |     | U  | v  |
|     |      | IN1~IN9,INA に割当てます。               |       | 1   | Ο  | 0  |
|     |      | ※同一の端子に割当てしないで下さい。                |       |     | U  | U  |
| Z63 | TOOL | 入力端子の割当                           | 0     | 0   |    |    |
|     |      | 下記の信号を入力端子に割当てます。                 | 1~9,A |     |    |    |
|     |      | 1 桁目:エア強制 OFF 入力端子                |       |     |    |    |
|     |      |                                   |       |     |    |    |
|     |      | ※設定値の0は入力端子割当てなしです。1~9,Aは端子台の     |       |     |    |    |
|     |      | IN1~IN9,INA に割当てます。               |       |     |    |    |
|     |      | ※同一の端子に割当てしないで下さい。                |       |     |    |    |
| Z71 | TOOL | 出力端子の割当                           | 0     |     | то | OL |
|     |      | 下記4種類の信号を出力端子に割当てます。              | 1~9,A | 桁   | -  | 0  |
|     |      | 4 桁目:Hi 出力端子                      |       |     | 1  | z  |
|     |      | 3 桁目:OVER 出力端子                    |       | 4   | 4  | 8  |
|     |      | 2 桁目:OK 出力端子                      |       | 3   | 1  | 5  |
|     |      | 1 桁目:UNDER 出力端子                   |       |     | _  |    |
|     |      | ※設定値の0は出力端子割当てなしです。1~9,Aは端子台の     |       | 2   | 2  | 6  |
|     |      | RY1~RY9,RYA に割当てます。               |       |     |    |    |
|     |      | ※複数の出力を、同一出力端子に割当てた場合、割当てた        |       | 1   | 3  | 7  |
|     |      | いずれか、または両方の信号が出力されます。             |       |     |    |    |
| Z81 | TOOL | 出力端子の割当                           | 各桁    |     | то | OL |
|     |      | 下記5種類の信号を出力端子に割当てます。              | 0     | 桁   | -  |    |
|     |      | 5 桁目:FAST ER.出力端子                 | 1~9,A |     | 1  | 2  |
|     |      | 4 桁目: SLOW ER.出力端子                |       | 5   | 4  | 8  |
|     |      | 3 桁目:ワーク完了出力端子                    |       | 4   | 0  | 0  |
|     |      | 2 桁目:COUNT NG 出力端子                |       |     | ~  |    |
|     |      | 1 桁目: PASS 出力端子                   |       | 3   | 9  | A  |
|     |      | ※設定値の0は出力端子割当てなしです。1~9,Aは端子台の     |       | 2   | 0  | 0  |
|     |      | RY1~RY9,RYA に割当てます。               |       |     |    |    |
|     |      | ※複数の出力を、同一出力端子に割当てた場合、割当てた        |       |     |    |    |
|     |      | いずれか、または両方の信号が出力されます。             |       |     |    |    |
|     |      | ※ワーク完了、COUNT NG、PASS は一般モード時のみの使用 |       | 1   | 0  | 0  |
|     |      | となります。                            |       |     |    |    |
|     |      | ※Y52 ワーク自動切替え時は、最後の完了時のみ出力を行いま    |       |     |    |    |
|     |      | す。                                |       |     |    |    |

| Z82      | TOOL | 出力端子の割当                                                                               | 各桁    |     | то | OL |
|----------|------|---------------------------------------------------------------------------------------|-------|-----|----|----|
|          |      | 下記4種類の信号を出力端子に割当てます。                                                                  | 0     | 桁   | 1  | 0  |
|          |      | 4 桁目:整備警告出力端子                                                                         | 1~9,A |     | 1  | Z  |
|          |      | 3 桁目:SLOW2 出力端子                                                                       |       | 4   | 0  | 0  |
|          |      | 2 桁目:緩め出力端子                                                                           |       | 3   | 0  | 0  |
|          |      | 1 桁目:表示スタート出力端子                                                                       |       | -   | ~  | ~  |
|          |      | ※設定値の0は出力端子割当てなしです。1~9,Aは端子台の                                                         |       | 2   | 0  | 0  |
|          |      | RY1~RY9,RYA に割当てます。                                                                   |       |     |    |    |
|          |      | ※複数の出力を、同一出力端子に割当てた場合、割当てた                                                            |       | 1   | 0  | 0  |
|          |      | いずれか、または両方の信号が出力されます。                                                                 |       |     |    |    |
| Z83      | TOOL | 出力端子の割当                                                                               | 各桁    |     | ТО | OL |
|          |      | 4 桁目:ワーク a 終了出力端子                                                                     | 0     | 桁   | 1  | 9  |
|          |      | 3 桁目:ワーク b 終了出力端子                                                                     | 1~9,A |     | 1  | 4  |
|          |      | 2 桁目:ワーク c 終了出力端子                                                                     |       | 4   | 0  | 0  |
|          |      | 1 桁目:ワーク d 終了出力端子                                                                     |       | 3   | 0  | 0  |
|          |      | ※設定値の0は出力端子割当てなしです。1~9,Aは端子台の                                                         |       | റ   | 0  | 0  |
|          |      | RY1~RY9,RYA に割当てます。                                                                   |       | 2   | 0  | U  |
|          |      | ※複数の出力を、同一出力端子に割当てた場合、割当てた                                                            |       | 1   | 0  | 0  |
|          |      | いずれか、または両方の信号が出力されます。                                                                 |       |     | -  |    |
| Z86      | TOOL | 出力端子の割当                                                                               | 各桁    | 1/- | ТО | OL |
|          |      | ワークが選択されると、指定したワークのリレーが ON しま                                                         | 0     | 桁   | 1  | 2  |
|          |      | す。                                                                                    | 1~9,A |     | -  | -  |
|          |      | 4 桁目:ワーク a 指定中出力端子                                                                    |       | 4   | 0  | 0  |
|          |      | 3 桁目:ワーク b 指定中出力端子                                                                    |       | 3   | 0  | 0  |
|          |      | 2 桁目:ワーク c 指定中出力端子                                                                    |       | 9   | 0  | 0  |
|          |      | 1 桁目:ワーク d 指定中出力端子                                                                    |       |     | 0  | U  |
|          |      | ※設定値の0は出力端子割当てなしです。1~9,Aは端子台の                                                         |       |     |    |    |
|          |      | RY1~RY9,RYAに割当てます。                                                                    |       | 1   | 0  | 0  |
|          |      | ※複数の出力を、同一出力端子に割当てた場合、割当てた                                                            |       |     |    |    |
| <b>—</b> |      | いすれか、または両方の信号か出力されます。                                                                 | 6 1/- |     |    |    |
| Z89      | TOOL |                                                                                       | 谷桁    | 松子  | ТО | OL |
|          |      |                                                                                       | 0     | 111 | 1  | 2  |
|          |      | 2 桁目:時间 NG 出力端于                                                                       | 1~9,A | 9   | 0  | 0  |
|          |      |                                                                                       |       | 3   | 0  | U  |
|          |      | ※ 設 定 値 の 0 は 面 力 端 于 割 当 し な し じ 9 。 1 ~ 9, A は 端 于 吉 の<br>PV1 。 PV0 PVA に 割 当 て ま ナ |       | 2   | 0  | 0  |
|          |      |                                                                                       |       |     |    |    |
|          |      | ※後数の山刀を、向 山刀端」に割当てた物日、割当てた<br>いざれか、またけ両古の信号が出力されます                                    |       | 1   | 0  | 0  |
| 700      | TOOI | (1)400-、よたは四カのロケが山力されより。                                                              | 0.1   | 0   |    |    |
| 290      | TOOL | 0. 波形データを出力な1                                                                         | 0,1   | 0   |    |    |
|          |      | 0. (次)// / / / と田//なし<br>1. 波形データを出力なり                                                |       |     |    |    |
| 701      |      | <u>・ (X/12) / ~ (四),100 9</u><br>通信エード                                                | 0.1   | ^   |    |    |
| 291      |      | 一一一一一一一一一一一一一一一一一一一一一一一一一一一一一一一一一一一一                                                  | 0,1   |     |    |    |
|          |      | 0. 平 刀円で 下 (/_4い///し)                                                                 |       |     |    |    |
|          |      |                                                                                       |       |     |    |    |

| Z92         | RS-232C 出力設定                  |                |    |     |
|-------------|-------------------------------|----------------|----|-----|
|             | 3 桁目:通信速度                     | 3 桁目           |    |     |
|             | 1:2400 bps                    | 1,2,3          | 桁  | 初期値 |
|             | 2:4800bps                     |                | 0  |     |
|             | $3:9600 \mathrm{bps}$         | 2 桁目           | 3  | 3   |
|             | 2 桁目:パリティ                     | 0,1,2          |    |     |
|             | 0:なし                          |                |    |     |
|             | 1:奇数パリティ                      | 1桁目            | 2  | 1   |
|             | 2:偶数パリティ                      | 0,1            |    |     |
|             | 1 桁目:フロー制御                    |                |    |     |
|             | 0:なし                          |                | -  |     |
|             | 1:あり(ハードウェア RR-CTS)           |                | 1  | 0   |
|             |                               |                |    |     |
|             |                               |                |    |     |
| Z941        | IPアドレス入力                      |                |    |     |
| <b>※</b> ※1 | コントローラの IP アドレスを入力します。        |                |    |     |
| Z951        | ポート番号入力                       | $0{\sim}65535$ | 10 | 001 |
|             | ※0~1023は、コントローラ以外のアプリケーションで使用 |                |    |     |
|             | している可能性があるので、なるべく使用しないで下さい。   |                |    |     |
| Z981        | サブネットマスク入力                    | 0~31           |    |     |
|             | サブネットマスクの入力をします。              |                |    |     |
| Z99         | LAN 初期化                       | _              | —  |     |
| ₩₩2         |                               |                |    |     |

# 8.4 Vコマンド

| V1   | TOOL | ボルト係数                                                    | $0.60 \sim 1.50$ | 1.00 |
|------|------|----------------------------------------------------------|------------------|------|
|      | WORK | コントローラによる表示トルクと増し締めによるトルクが大                              |                  |      |
|      |      | きく異なる場合、ここで入力した値をコントローラで表示す                              |                  |      |
|      |      | るトルク値に乗じ増し締めトルクに近づけることができま                               |                  |      |
|      |      | す。設定するボルト係数は、                                            |                  |      |
|      |      |                                                          |                  |      |
|      |      | ボルト係数 = 実測トルク値の平均値<br>ボルト係数 = まルト係数が100時のコントローラ出力トルクの平均値 | 5                |      |
|      |      |                                                          |                  |      |
|      |      | となるように設定してください。                                          |                  |      |
| V3   | TOOL | 搬出時間                                                     | 0~99(秒)          | 0    |
|      |      | ライン管理動作の「END LS」、「タイマ」、「本数」の場合(Y51                       |                  |      |
|      |      | の2桁目≠0)、本数が完了した時この搬出時間を経過してか                             |                  |      |
|      |      | ら次の新しいワークに移ります。搬出時間中は電磁弁が閉じ                              |                  |      |
|      |      | ツールは回転しません。                                              |                  |      |
|      |      | 「ALL LS」、「START LS」の場合(Y51 の 2 桁目=0)、この機                 |                  |      |
|      |      | 能は使用しません。                                                |                  |      |
| V41  | TOOL | FAST ER.検出トルク                                            | $0 \sim 999$     | 0.0  |
|      | WORK | FAST ER.は、ここに設定したトルク値を超えた時の打数で                           |                  |      |
|      |      | 判定します。                                                   |                  |      |
| 11-0 |      | ※V66の3桁日か1の時に有効です。<br>検リデーターを担告                          |                  |      |
| V53  |      | 締付アータの一括出刀<br>- パエルに但ちさわていてへ焼けゴークたプルンクに出たした              | —                | _    |
|      |      | メモリに保存されている主称的データをノリンタに田力しま                              |                  |      |
| V591 |      | <sup>9</sup> 。                                           |                  |      |
| 1001 |      | メモリに保在されている全統付データを <b>RS-939C</b> に出力し                   |                  |      |
|      |      |                                                          |                  |      |
| V532 |      | <u> </u>                                                 |                  | _    |
|      |      | メモリに保存されている全締付データをプリンタ、RS-232C                           |                  |      |
|      |      | の両方に出力します。                                               |                  |      |
| V59  |      | 締付データの全消去                                                |                  | _    |
|      |      | メモリに保存されている全締付データを消去します。V59 と                            |                  |      |
|      |      | コマンド入力した後、0 キーを前面パネル TORQUE 表示部                          |                  |      |
|      |      | に c Lr と表示されるまで長押しします。                                   |                  |      |
| V61  | TOOL | ブザー音の設定                                                  | 0~7              | 0    |
|      |      | ツール内蔵ブザー音の OK 音、ワーク完了音、残数クリア音                            |                  |      |
|      |      | の ON/OFF が、設定できます。NG 音は常に鳴ります。各設                         |                  |      |
|      |      | 定値とブザー音の対応表は、以下のようになります。                                 |                  |      |
|      |      |                                                          |                  |      |
|      |      | 設定値 0 1 2 3 4 5 6 7                                      |                  |      |
|      |      | OK音 ONOFF ON OFF ON OFF ON OFF                           |                  |      |
|      |      | ワーク完了音 ON ON OFF OFF ON ON OFF OFF                       |                  |      |
|      |      | 残数クリア音                                                   |                  |      |
|      |      | / ON ON ON ON OFF OFF OFF                                |                  |      |
|      |      | ワーク切替音                                                   |                  |      |
|      |      |                                                          |                  |      |
|      |      |                                                          |                  |      |

| V62  | TOOL | ツールランプの設定                           | 2 桁目   | 桁 | TO | DL |
|------|------|-------------------------------------|--------|---|----|----|
|      |      | 2 桁目:ツールランプの点灯時間                    | 0~9(秒) |   | 1  | 9  |
|      |      | ※0を入力するとツールランプは、次の締付信号が入る           | 1 桁目   |   | 1  | 4  |
|      |      | まで点灯し続けます。                          | 0,1    | 2 | 0  | 0  |
|      |      | 1 桁目:使用ツールの選択                       |        | 1 | 0  | 0  |
|      |      | 0:ブザー内蔵のツールを使用します。                  |        |   |    |    |
|      |      | 1:ランプ内蔵のツールを使用します。                  |        |   |    |    |
| V63  | TOOL | DC24V 電磁弁 NO/NC の選択                 | 0,1    | 0 |    |    |
|      |      | 0:NOの電磁弁を使用します。                     |        |   |    |    |
|      |      | 1:NCの電磁弁を使用します。                     |        |   |    |    |
| V64  | TOOL | 前面パネル表示、リレー初期化の指定                   | 0,1,2  | 0 |    |    |
| 2 桁目 |      | END LS、タイマ、本数の場合(Y51 の 2 桁目≠0)、ワーク残 |        |   |    |    |
|      |      | 本数0になった時、前面パネル表示、リレー出力の初期化の         |        |   |    |    |
|      |      | タイミングを指定できます。                       |        |   |    |    |
|      |      | 0:次のワークでボルトを締め始めた時に、前面パネル表示、        |        |   |    |    |
|      |      | リレー出力を初期化します。                       |        |   |    |    |
|      |      | 1:ワーク搬出開始時に、前面パネル表示、リレー出力を初期        |        |   |    |    |
|      |      | 化します。                               |        |   |    |    |
|      |      | 2:ワーク搬出終了後に、前面パネル表示、リレー出力を初期        |        |   |    |    |
|      |      | 化します。                               |        |   |    |    |
| V64  | TOOL | 電源 ON 時締付本数の表示                      | 0,1    | 1 |    |    |
| 1桁目  |      | 電源 ON 時、入力信号によるワーク開始の指令が無い場合、       |        |   |    |    |
|      |      | ワーク a になります。この時、残本数の表示を選択できます。      |        |   |    |    |
|      |      | 0:残本数は0になります。                       |        |   |    |    |
|      |      | 1:残本数に締付本数の設定値が表示されます。              |        |   |    |    |
| V66  | TOOL | FAST ER.検出トルクの選択                    | 0,1    | 0 |    |    |
| 3 桁目 |      | 0:下限トルク値で FAST ER.を判断します。           |        |   |    |    |
|      |      | 1: V41 で設定した FAST ER.検出トルクで判断します。   |        |   |    |    |
| V66  | TOOL | FAST ER.の判定方法の選択                    | 0,1    | 0 |    |    |
| 2 桁目 |      | 0:表示トルクで判定します。                      |        |   |    |    |
|      |      | 1:一打撃毎の出力トルクで判定します。                 |        |   |    |    |
| V66  | TOOL | ワーク自動切替え時のリレー出力 ON/OFF の選択          | 0,1    | 0 |    |    |
| 1桁目  |      | 0:ワーク切替え時は、終了リレーを ON しません。          |        |   |    |    |
|      |      | 1:ワーク切替え毎に、終了のリレーを ON します。          |        |   |    |    |
|      |      | ※Z83 での割り当てした端子に出力します。              |        |   |    |    |
| V67  | TOOL | 断線の検知 ON/OFF 切替え                    | 0,1    | 0 |    |    |
| 1 桁目 |      | ツールケーブル及びツールの配線部(外コイルまで)に断線         |        |   |    |    |
|      |      | が発生すると「Err6」を表示します。                 |        |   |    |    |
|      |      | 0:この機能を使用しません。                      |        |   |    |    |
|      |      | 1:この機能を使用します。                       |        |   |    |    |
| V81  | TOOL | ツール番号表示                             | 0,1    | 0 |    |    |
| 3 桁目 |      | 0:前面パネルのWORK、REMAIN・TOTAL 表示部にワー    |        |   |    |    |
|      |      | ク名と本数管理 ON の時は残本数(2桁)、本数管理 OFF の    |        |   |    |    |
|      |      | 時は総本数(2桁)を表示します。                    |        |   |    |    |
|      |      | 1:前面パネルの WORK、REMAIN・TOTAL 表示部にツー   |        |   |    |    |
|      |      | ル番号とワーク名と本数管理 ON の時は残本数(1桁)、本数      |        |   |    |    |
|      |      | 管理 OFF の時は総本数(1桁)を表示します。            |        |   |    |    |

| V81         | TOOL | ツール番号印字                                                                                                    | 0,1          | 1   |
|-------------|------|----------------------------------------------------------------------------------------------------|--------------|-----|
| 2 桁目        |      | 0:締付結果印字の時に、ツール番号を印字しません。                                                                                                    |              |     |
|             |      | 1:締付結果印字の時に、ツール番号を印字します。                                                                                                    |              |     |
| V82         | TOOL | ワーク数の限定                                                                                                    | 1~4          | 4   |
|             |      | 作業モード、設定モード時、使用するワークを限定できます。                                                                                                    |              |     |
|             |      | 1 : a                                                                                                    |              |     |
|             |      | 2 : a,b                                                                                                    |              |     |
|             |      | 3 : a,b,c                                                                                                    |              |     |
|             |      | 4: a,b,c,d                                                                                                    |              |     |
| V83         | TOOL | 補正打撃中トルク UP                                                                                                    | 0,1          | 1   |
| 3 桁目        |      | 0:補正打数中に入ると、パルス値の読み込みは行いません。                                                                                                    |              |     |
|             |      | (トルクは変わりません)                                                                                                    |              |     |
|             |      | 1:補正打数中も常にパルス値を取り込み表示トルクを更新し                                                                                                    |              |     |
|             |      | ます。トルクオーバーになると即エアを中断します。                                                                                                    |              |     |
| V83         | TOOL | 平均化計算                                                                                                    | 0,1          | 1   |
| 2 桁目        |      | 0:表示トルクの計算には、高いパルス値から平均化数を取り                                                                                                    | ,            |     |
|             |      | 出し加算平均します。                                                                                                    |              |     |
|             |      | 1:表示トルクの計算には、連続した平均化数分のパルス値を                                                                                                    |              |     |
|             |      | 加算平均します。                                                                                                    |              |     |
| V83         | TOOL |                                                                                                    | 0.1          | 1   |
| 1桁目         |      | 0:変換係数は、ワーク名毎に入力します。(X1)                                                                                                    | -,-          | _   |
|             |      | 1:変換係数は、ツール番号毎に入力します(X10)                                                                                                    |              |     |
| V84         | TOOL | 整備警告の出力                                                                                                    | 0.1          | 0   |
| 3桁目         | 1001 | <ul> <li>0:整備警告は出力しない。</li> </ul>                                                                                                    | 0,1          | Ũ   |
|             |      | <ul> <li>1:整備警告を出力する。(警告時は x の文字を出力する)</li> </ul>                                                                                                    |              |     |
| V84         | TOOL | SLOW2の前面パネル表示                                                                                                    | 0.1          | 0   |
| v04<br>2 桁目 | TOOL | 0・表示したい                                                                                                    | 0,1          | 0   |
|             |      | 1 · SLOW ER と OK が占灯する                                                                                                    |              |     |
| V84         | ΤΟΟΙ | T. BIOW III. COR A MAN 19 3。<br>SI OW2 の印字                                                                                                    | 0.1          | 0   |
| V04<br>1 标日 | TOOL | 0.印字1ない                                                                                                    | 0,1          | 0   |
| TUL         |      |                                                                                                    |              |     |
| Ves         | TOOI | 1.82H,丁,73。<br>敕借集計本粉                                                                                                    | 1~198        | 100 |
| V 00        | TOOL | ** 定開来可半数 ** 数 ** 数 ** 数 ** 数 ** 数 ** 数 ** 数 ** 3 ** 3 ** 3 ** 4 ** 4 | 1 120        | 100 |
| Vec         | TOOI | ・ 空間時効害ロジ末可ジネ気を以たしより。 ・ 軟倍数生素粉                                                                                                    | 10,199       | 50  |
| V 86        | TOOL | 金加雪古平刻                                                                                                    | 1~128        | 90  |
| 1707        | TOOI | 空間時効害ロを出り本数を収定しより。<br>CLOWED CLOW9 発生同粉の消生                                                                                                    |              |     |
| V87         | TOOL | SLOW LR., SLOW2 先生回数の伯云<br>のたえもナスト 記絵している CLOW FD CLOW2の粉字                                                                                                    |              | —   |
|             |      | してハリッシン、記憶している SLOW ER.、SLOW2の数子<br>たカリアトまナ                                                                                                    |              |     |
| ¥701        |      | $(z \vee y) = (z \vee y)$                                                                                                    | 000.00       |     |
| V91         |      |                                                                                                    | 00, - 99     |     |
| VOO         |      | $+2(\lambda)(zy) + 2(\lambda)(\lambda)$                                                                                                    | 1 - 10       |     |
| V 92        |      |                                                                                                    | 1,~17        |     |
| VO2         |      | $\pi (\Lambda) (\Gamma)$                                                                                                    | 1            |     |
| v 93        |      | $ \mu \nu \nu \gamma \overline{\gamma} \overline{\gamma} \overline{\gamma} \overline{\gamma} \overline{\gamma} \overline{\gamma} \overline{\gamma} $                                                                                                    | 1,~91        |     |
| N/O 4       |      | □ µ でハルします。 □ 吐=1(吐)                                                                                                    | 0- 99        |     |
| V94         |      | 時可(時)                                                                                                    | $0^{23}$     |     |
| N70 -       |      | <b>K1U</b> の時を入力します。                                                                                                    | 0 <b>F</b> 0 |     |
| V95         |      |                                                                                                    | $0^{-59}$    |     |
|             |      | RTC の分を人力します。                                                                                                    |              |     |

| 設定値の | 表示                     |
|------|------------------------|
| Z93  | MAC アドレス表示             |
| Z94  | IP アドレス表示              |
|      | コントローラの IP アドレスを表示します。 |
| Z95  | ポート番号表示                |
|      | 通信に使用するポート番号の表示をします。   |
| Z98  | サブネットマスク表示             |
|      | サブネットマスクの表示をします。       |

設定条件

- ・上限トルク≧カットルク≧下限トルク≧スナグトルク≧表示スタートトルク
- •角度 :上限值≧下限值
- •時間 :上限值≧下限值
- ・打数 :上限値≧下限値
- ・トルク値 :上位3桁までの入力となります。
- ・TOOL : 設定時にTOOLキーでツールの指定を行って下さい。
- ・TOOL WORK: 設定時にTOOLキーでツール、WORKキーでワークの指定を行って下さい。

※※ 1: IP アドレスの入力を行う時、各群の入力を行う毎に ENT キーを押して下さい。
 ※※ 2:長押しは 2s 程度行って下さい。

## 9. 使用上の注意

9.1 コントローラに関して

(1)設置、または移動の際は電源を OFF して下さい。

(2) 設置場所に注意して下さい。

直射日光等周囲温度が極端に高くなる所は、避けて下さい。
 不安定な台の上や棚の上等に置かないようにして下さい。
 振動が直接伝わる所は避けて下さい。
 埃の多い所は避けて下さい。
 大きなノイズの発生する場所(熔接機、電気モータ等)から、離して設置して下さい。
 コントローラに異常が発生した場合、直ちに電源ケーブルを抜く事ができる場所に設置して下さい。
 (3)表示された使用電圧か確認して下さい。

+10%の場合・・・・・ヒューズ、電源装置、バリスタ等が焼けることがあります。

-10%の場合・・・・・前面表示が薄くなり、誤動作が起こることがあります。

(4)コントローラのノイズ進入防止のため、電源コードのコンセントからアースを取るか、または コントローラの背面パネルからアースを取って下さい。

ツールケーブルは必ずヨコタ純正ケーブルを使用して下さい。

a.アースを取っている場合

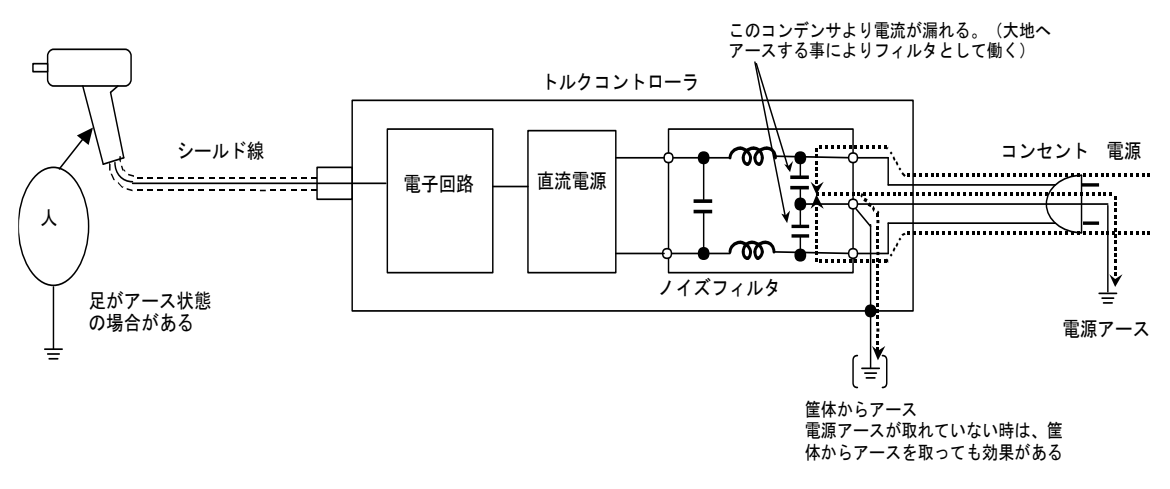

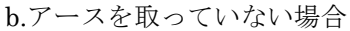

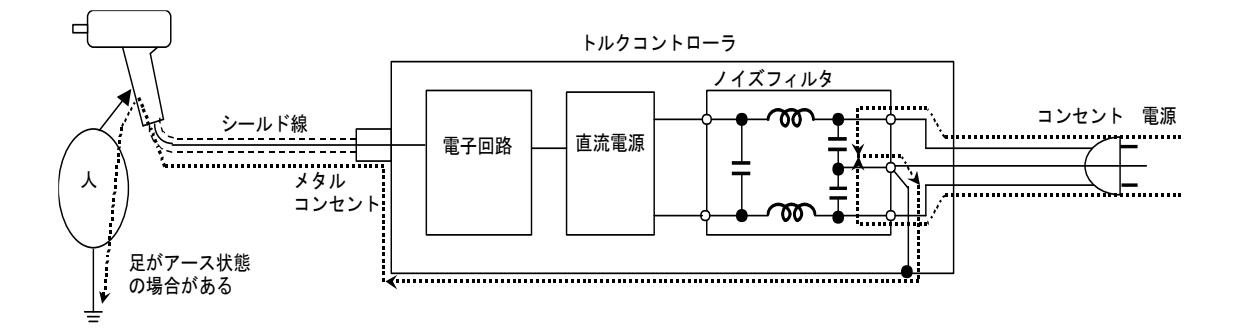

(5)電磁弁端子を接続して下さい。

圧着端子と絶縁チューブを必ず使用して下さい。

- (6)出力端子を接続して下さい。(必要時)
  - 圧着端子と絶縁チューブを必ず使用して下さい。
  - 規定以上の負荷をかけないで下さい。
  - 最大開閉容量 AC250V 5A、DC30V 5A
  - 電気的耐久性 AC220V(誘導負荷)0.5A 50 万回、DC24V(誘導負荷)0.5A 38 万回
- (7)入力端子を接続して下さい。(必要時)
  - 圧着端子と絶縁チューブを必ず使用して下さい。

外部から電圧をかけないで下さい。

- (8) 改造したり、内部に異物を入れないようにして下さい。
- (9)電源は、ツールおよびホース等すべて組付け完了後に入れて下さい。
- (10)定期的にトルクレンチなどでボルト、ナット等の締付をチェックして下さい。
- (11) 適正な空気圧力で使用してください。ツールの適正以上の空気圧で使用すると「Hi」となります。
- 9.2 ケーブルに関して
  - (1) ケーブルには、外部からの衝撃および引っ張りは与えないようにして下さい。
  - (2) ケーブルを配線する時には、締め付け作業中に繰り返しの曲げや引っ張りがケーブルおよびコネクタの付け根部分に加わらないように注意して下さい。
  - (3) エアホースとツールケーブルをテーピングする場合、ツールからの 30 cm程はエアホースの回 りを1.5~2巻程巻いて(つるまき状に)セットし、ツールを振り回してもツールケーブルに張 力が加わらないようにして下さい。

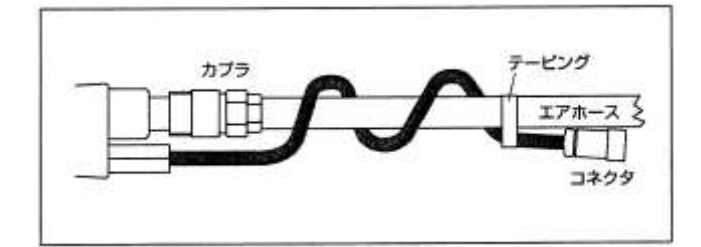

### 10. 保守点検

(1)電池交換(電池は東芝電池製 ER6VC を使用して下さい)

前面パネルに電池取替時期を表示しています。この時期までに取り替えて下さい。

設定入力した値はメモリ(RAM)に入りますが、電源 OFF の時は内蔵した電池により、バックアップします。

設定入力値が変化した場合は、Err3を表示します。

この時、WORK→ENT→WORK→ENT と順に押して下さい。出荷時の値が入力されます。

電池交換手順

- ① 設定値が破損したときのため、あらかじめ設定値をプリンタに印字して下さい。(Y94)
- ② 入力電源を遮断 (OFF) して、電源プラグをコンセントから抜いて下さい。
- ③ 本体カバーを固定しているビス6箇所を取り外して下さい。
- ④ 本体カバーを取り外して下さい。
- ⑤ 古い電池のコネクタを抜いて、直ぐに新しい電池の向きを確かめて正しく差し込んで下さい。
- ⑥ 古い電池のバンドを切り、取り外して下さい。
- ⑦ 新しい電池をバンドで固定して下さい。
- ⑧ 前面パネルの電池取替時期欄に5年後の日付を記載して下さい。
- ⑨ 再度、設定印字を行い設定値が変わっていないか確認して下さい。(Y94)
- (2)ヒューズ交換

ヒューズが溶断した場合は、原因を取り除いてからヒューズ一覧に記載してあるヒューズと交換して下さい。

ヒューズ (F2~F6) 交換手順

- ① 入力電源を遮断(OFF)して、電源プラグをコンセントから抜いて下さい。
- ② 本体カバーを固定しているビス6箇所を取り外して下さい。
- ③ 本体カバーを取り外して下さい。溶断したヒューズを抜いて下さい。
- ④ 電流容量を確認し、新しいヒューズを差し込んで下さい。

(3)ケーブル断線チェック

ケーブル断線チェック治具で定期的に診断して下さい。 尚、ケーブル断線チェック治具(7648 1547 0000)は当社で販売しております。

チェック方法

- 電源を遮断(OFF)して下さい。
- ② ツールをツールケーブルから取り外して下さい。
- ③ 電源スイッチを投入して下さい。
- ④ 設定モードにして下さい。
- ⑤ AD 値表示モード Y 9 3 にして下さい。
- ⑥ 断線チェック治具をツールケーブルに接続して下さい。
- ⑦ 断線している可能性がある場合は 500 未満の値を示します。
   正常な場合は 500 以上の値を示します。
- ※ ケーブルが断線をしていても、断線箇所が接触していると正常な値を示すことがあります。 ケーブルを引っ張ったり、曲げを加えたりして調べて下さい。

# 11. 締付け結果の印字

#### 11.1 通常締め付けの印字例(実際の印字では下表の項目欄は印字されません。)

(1)本数管理 ON の場合

| ツール番号 | ワーク | ワーク番号           |   | 残本数      | 総合判定 | 出力トルク値 | トルク値判定 | ランニング角度     | スナグ角度        | 締付角度          | ランニング時間     | スナグ時間       | 締付時間        | スナグ打数            | 締<br>付<br>打<br>数 | 角度等判定 | 整備警告 | 月<br>日<br>・時<br>刻 |
|-------|-----|-----------------|---|----------|------|--------|--------|-------------|--------------|---------------|-------------|-------------|-------------|------------------|------------------|-------|------|-------------------|
| 1     | a   |                 | - | □3       | Α    | 36.1   | K      | □1800       |              | $\Box\Box$ 30 | $\Box 0.22$ | □0.11       | □0.23       |                  |                  | Aok   |      | 02/15□08:10:02    |
| 1     | a   | $\Box\Box\Box1$ | - | $\Box 2$ | Ν    | 29.2   | U      | □1900       | $\Box\Box15$ | $\Box\Box21$  | $\Box 0.15$ | $\Box 0.09$ | □0.19       | $\Box\Box\Box6$  | $\Box \Box 15$   | n35   |      | 02/15□08:10:05    |
| 1     | a   | $\Box\Box\Box1$ | - | $\Box 2$ | Α    | 37.1   | K      | $\Box 2100$ | $\Box\Box9$  |               | $\Box 0.21$ | □0.10       | $\Box 0.21$ |                  | $\Box \Box 35$   | Aok   |      | 02/15□08:10:08    |
| 1     | a   |                 | - | $\Box 1$ | Ν    | 42.6   | V      | $\Box 1878$ |              | $\Box\Box39$  | $\Box 0.23$ | $\Box 0.08$ | □0.20       | $\Box\Box\Box$ 6 | $\Box \Box 25$   | Aok   |      | 02/15□08:10:11    |
| 1     | a   | $\Box\Box\Box1$ | - | $\Box 1$ | Α    | 36.5   | Κ      | $\Box 2219$ | $\Box\Box12$ | $\Box\Box35$  | □0.19       | □0.07       | $\Box 0.25$ |                  | $\Box \Box 32$   | Aok   |      | 02/15□08:10:15    |
| 1     | a   | $\Box\Box\Box2$ | - | $\Box 3$ | Α    | 36.7   | K      | $\Box 1539$ |              | $\Box\Box29$  | $\Box 0.20$ | $\Box 0.12$ | $\Box 0.24$ |                  | $\Box \Box 29$   | Aok   |      | 02/15□08:13:49    |
| 1     | a   | $\Box\Box\Box2$ | - | $\Box 2$ | Α    | 8.65   | s      | $\Box 1944$ |              | $\Box\Box28$  | $\Box 0.22$ | $\Box 0.09$ | □0.78       |                  | $\Box 102$       | Aok   | x    | 02/15□08:13:52    |

#### (2)本数管理 OFF の場合

| ツール番号 | ワーク | ボルト総本数             | 総合判定 | 出力トルク値 | トルク値判定 | ランニング角度     | スナグ角度        | 締付角度           | ランニング時間     | スナグ時間       | 締付時間        | スナグ打数 | 締付打数           | 角度等判定 | 整備警告 | 月日時刻                    |
|-------|-----|--------------------|------|--------|--------|-------------|--------------|----------------|-------------|-------------|-------------|-------|----------------|-------|------|-------------------------|
| 1     | a   |                    | Α    | 36.1   | к      | $\Box 1800$ |              | $\Box\Box$ 30  | $\Box 0.22$ | □0.11       | □0.23       |       |                | Aok   |      | 02/15□08:10:02          |
| 1     | а   | $\Box\Box\Box2$    | Ν    | 29.2   | U      | □1900       |              | $\Box \Box 21$ | $\Box 0.15$ | $\Box 0.09$ | □0.19       |       | $\Box\Box15$   | n35   |      | 02/15□08:10:05          |
| 1     | a   | $\Box\Box\Box2$    | Α    | 37.1   | K      | $\Box 2100$ |              |                | $\Box 0.21$ | □0.10       | □0.21       |       | $\Box\Box$ 35  | Aok   |      | 02/15□08:10:08          |
| 1     | а   |                    | Ν    | 42.6   | v      | $\Box 1878$ |              | $\Box\Box$ 39  | $\Box 0.23$ | □0.08       | □0.20       |       | $\Box \Box 25$ | Aok   |      | 02/15□08:10:11          |
| 1     | a   |                    | Α    | 36.5   | К      | $\Box 2219$ |              | $\Box\Box35$   | □0.19       | □0.07       | $\Box 0.25$ |       | $\Box\Box32$   | Aok   |      | 02/15□08:10:15          |
| 1     | a   | $\Box \Box \Box 4$ | Α    | 36.7   | К      | $\Box 1539$ |              | $\Box \Box 29$ | $\Box 0.20$ | $\Box 0.12$ | $\Box 0.24$ |       | $\Box \Box 29$ | Aok   |      | 02/15□08:13:49          |
| 1     | a   |                    | Α    | 37.8   | K      | $\Box 1944$ | $\Box\Box14$ | $\Box\Box28$   | $\Box 0.22$ | □0.09       | □0.23       |       |                | Aok   |      | $02/15\square 08:13:52$ |

ツール番号: 締付に使用したツール番号を表します。

| ワーク : 綺 | 帝付を行ったワークです。 |
|---------|--------------|
|---------|--------------|

ワーク番号:締付を行ったワーク数です。

残本数:本数管理 ON 時、該当するワーク番号の残本数です。

ボルト総本数:本数管理 OFF 時、締付けたボルトの総本数です。

総合判定 : A→OK、N→NG を表します。

トルク判定 : K→OK、V→OVER、U→UNDER、F→FAST ER.、S→SLOW ER.、s→SLOW2、

v→OVER2、H→Hi、Q→QL レンチを表します。

角度等判定 :角度等の判定結果です。合格時は Aok、不合格時は n31~n57(P23 参照)が印字されます。

整備警告:整備警告時に、x が印字されます。(V84 の 3 桁目が 1 の時)

月日 : 締付を行った月日です。(V91~V95 で月日と時刻を合せておいて下さい)

※ □はスペースを表し、□の数だけ各項目、桁があります。

## 11.2 動トルクモードでの印字例

①ソフトジョイントの例

Torque--- 34.4

| 10.3 | 13.9 | 15.5 | 17.1 | 18.7 |
|------|------|------|------|------|
| 19.4 | 20.0 | 21.7 | 22.3 | 24.0 |
| 24.7 | 25.6 | 26.5 | 27.3 | 29.0 |
| 28.1 | 29.9 | 29.6 | 29.6 | 30.0 |
| 30.4 | 31.0 | 31.3 | 31.3 | 31.7 |
| 31.8 | 32.0 | 32.3 | 32.5 | 32.5 |
| 32.6 | 32.7 | 32.8 | 32.8 | 33.9 |
| 33.2 | 33.0 | 33.0 | 33.3 | 33.1 |
| 33.3 | 33.3 | 33.3 | 33.3 | 33.5 |
| 33.4 | 33.5 | 33.5 | 33.5 | 33.8 |
| 33.8 | 33.8 | 33.8 | 33.9 | 34.0 |
| 33.6 | 33.8 | 34.1 | 34.1 | 34.1 |
| 34.1 | 34.2 | 34.3 | 34.3 | 34.1 |
| 34.3 | 34.3 | 34.4 | 34.4 | 34.4 |
| 26.5 |      |      |      |      |

## ②ハードジョイントの例

Torque--- 36.5

| 30.7 | 39.2 | 32.4 | 33.5 | 32.5 |
|------|------|------|------|------|
| 32.1 | 32.3 | 32.0 | 32.0 | 32.6 |
| 32.8 | 32.5 | 32.6 | 32.8 | 32.9 |
| 33.1 | 32.8 | 33.0 | 32.8 | 33.0 |
| 33.0 | 33.0 | 33.2 | 33.3 | 33.2 |
| 33.4 | 33.3 | 33.3 | 33.3 | 33.4 |
| 33.4 | 33.7 | 33.6 | 33.3 | 33.5 |
| 33.8 | 33.6 |      |      |      |

## ③ゆるみ止めナットの例

| Torque- | 37.4 | :    |      |      |
|---------|------|------|------|------|
| 11.6    | 8.2  | 8.7  | 8.8  | 9.2  |
| 9.1     | 9.5  | 9.2  | 8.7  | 9.3  |
| 9.7     | 9.3  | 11.3 | 15.5 | 18.8 |
| 21.1    | 23.5 | 25.1 | 25.1 | 28.6 |
| 29.7    | 30.7 | 31.6 | 32.1 | 32.7 |
| 33.0    | 33.6 | 33.8 | 33.8 | 34.4 |
| 34.7    | 34.9 | 35.1 | 35.2 | 35.4 |
| 35.4    | 35.7 | 35.9 | 35.9 | 36.1 |
| 36.2    | 36.3 | 36.6 | 36.7 | 36.5 |
| 36.7    | 36.8 | 36.8 | 36.8 | 36.8 |
| 36.6    | 36.8 | 37.1 | 37.1 | 37.1 |
| 37.2    | 37.1 | 37.1 | 37.3 | 37.1 |
| 37.2    | 37.3 | 37.3 | 37.2 | 37.3 |
| 37.5    | 37.3 |      |      |      |

### (平均化数=2)

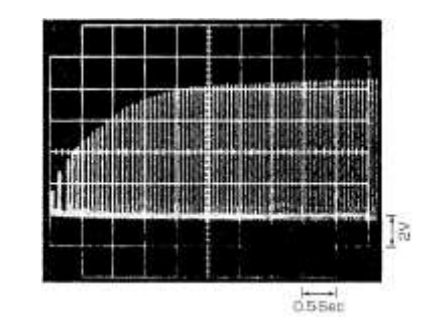

### (平均化数=2)

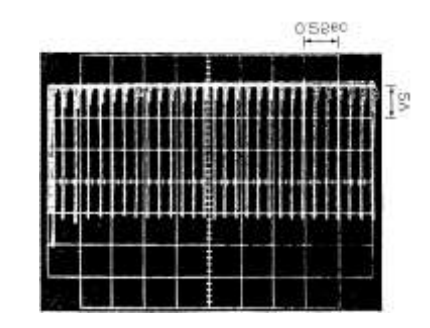

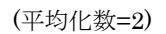

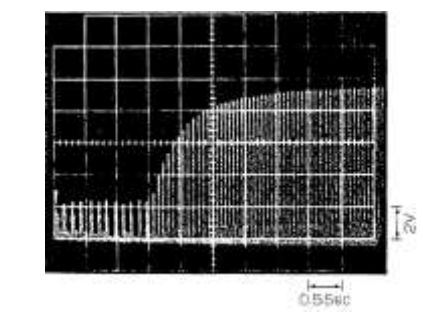

# 12. シリアル出力

- (1) 伝送方式 : 調歩同期式
- : 2400、4800、9600bps から選択
- (2) 伝送速度 : 2400、4800、9600bpsから選択
   (3) 通信方式 : 単一方向(たれながし)、双方向から選択
- (4) 1キャラクタ当たりの構成
  - ① スタートビット 1bit
  - ② データ長 8bit

③ パリティ NONE、奇数、偶数から選択

- ④ ストップビット 1bit
- 文字コード : JIS 8 単位符号 (5)
- (6) 本体側コネクタ: D-Sub 9P オス (ネジ M2.6)
- (7) 信号配置 : DCE
  - パソコンと接続:ストレートケーブル
  - プリンタと接続:プリンタが DTE 仕様の時はストレートケーブル プリンタが DCE 仕様の時はクロスケーブル
- 13. 一般仕様

| 外形寸法     | 幅 230mm 高 110mm (ゴム足含む) 奥 290mm (突起物は含まない) |
|----------|--------------------------------------------|
| 質量       | $4.54 \mathrm{kg}$                         |
| 使用温度     | $5{\sim}40^\circ$                          |
| 使用湿度     | $35{\sim}80\%$                             |
| 電源電圧     | $AC100V \sim 240V \pm 10\% 50 / 60Hz$      |
| 通常消費電力   | 30VA(100V 入力時)                             |
| 最大消費電力   | 60VA                                       |
| 漏洩電流     | max.3mA(AC100V時)                           |
| 電磁弁電圧    | DC24V 4点                                   |
| 電源コード    | 6m                                         |
| 入力端子     | 10 点 (電源 24V 内蔵)                           |
| 出力端子最大電流 | 0.5A                                       |
| リレー出力    | 10 点 無電圧接点信号                               |
| プリンタ     | セントロニクス社準拠 アンフェノール 36P                     |
| シリアル     | RS-232C DCE 仕様 D-Sub9P オス(ネジ M2.6)         |
| ツール接続    | 2 ツール(前面パネルには、最新の結果を表示)                    |

# 14. エラーコード

| 前面パネル表示    | エラー内容               | 処置                                                      |
|------------|---------------------|---------------------------------------------------------|
| Err1       | ツールのトルクセンサのゼロバラ     | ツールの修理、交換。                                              |
|            | ンス異常                |                                                         |
| Err2       | ROM(サムチェック)の異常      | ツールの修理、交換。                                              |
| Err3       | 設定値の異常              | $WORK \rightarrow ENT \rightarrow WORK \rightarrow ENT$ |
|            |                     | と順に押す。(出荷値がセットされ                                        |
|            |                     | వ.)                                                     |
| Err31      | 変換係数超過(変換係数とボルト     | V1 (ボルト係数) の値を小さくし、                                     |
|            | 係数を乗じたものが、99999 を超  | 変換係数の値と積が 99999 以下と                                     |
|            | 過している。)             | なるようにする。                                                |
| Err4       | RAM の異常             | ツールの修理、交換。                                              |
| Err5       | A/D コンバータの異常        | ツールの修理、交換。                                              |
| Err6       | ケーブル・ツール配線の断線       | ツールケーブルの交換。                                             |
|            |                     | ツールの修理、交換。                                              |
| Err71      | RS-232C の出力異常(双方向確認 | RS-232C の配線、機器の作動を調                                     |
|            | モードで、通信ができない。)      | べる。                                                     |
| Err74      | LANの異常(双方向確認モードで、   | LANの配線、機器の作動を調べる。                                       |
| Err741~749 | 通信ができない。)           |                                                         |
| Err77      | 締付本数のダブルチェック異常      | LANの配線、機器の作動を調べる。                                       |
|            | (残本数ありで作業完了信号を受信    |                                                         |
|            | した場合。)              |                                                         |
| Err78      | 締付プログラム.のチェック異常     | LANの配線、機器の作動を調べる。                                       |
| Err80~82   | ワーク名選択の異常           | Y51の3桁目、V82の設定を調べ                                       |
|            |                     | る。                                                      |
| Err91      | 型式名のセット異常           | $WORK \rightarrow ENT \rightarrow WORK \rightarrow ENT$ |
|            |                     | と順に押す。(出荷値がセットされ                                        |
|            |                     | る。)                                                     |
| Err98~99   | CPU の暴走             | 暴走の原因ノイズを除いて、電源                                         |
|            |                     | ON から始める。                                               |

# 15. ヒューズ一覧

| 位置       | 容量                  | 付属品の型番                    | 用途           |
|----------|---------------------|---------------------------|--------------|
| 外部(SWの横) | $3 A \sim 3. 1 5 A$ | BS SEMKO FGMTS 3.15A/250V | メインヒューズ      |
| F 2      | 0. 4 A              | FGMB 0.4A/250V            | SV1・2 の電磁弁   |
| F 3      | 0. 4 A              | FGMB 0.4A/250V            | SV3・4 の電磁弁   |
| F 5      | 0. 3 A              | FGMB 0.3A/250V            | DC24V サービス電源 |
| F 6      | 0. 1 A              | FGMB 0.1A/250V            | コントローラ内ブザー   |

F2~F6は、内部の基板上にあります。 交換の折には、上蓋を外して下さい。